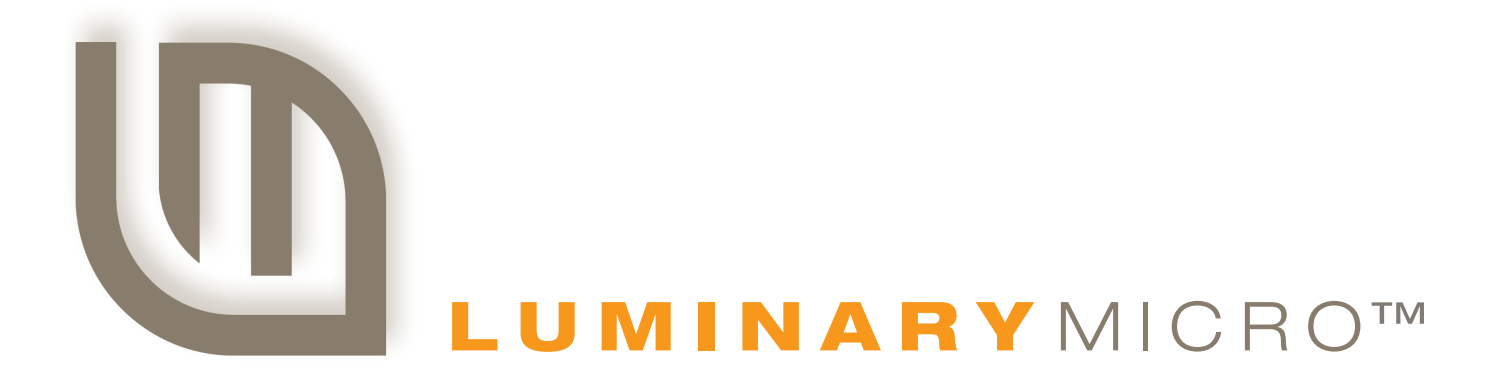

# Stellaris® AC Induction Motor Reference Design Kit

USER'S MANUAL

Copyright © 2007 Luminary Micro, Inc.

# Legal Disclaimers and Trademark Information

INFORMATION IN THIS DOCUMENT IS PROVIDED IN CONNECTION WITH LUMINARY MICRO PRODUCTS. NO LICENSE, EXPRESS OR IMPLIED, BY ESTOPPEL OR OTHERWISE, TO ANY INTELLECTUAL PROPERTY RIGHTS IS GRANTED BY THIS DOCUMENT. EXCEPT AS PROVIDED IN LUMINARY MICRO'S TERMS AND CONDITIONS OF SALE FOR SUCH PRODUCTS, LUMINARY MICRO ASSUMES NO LIABILITY WHATSOEVER, AND LUMINARY MICRO DISCLAIMS ANY EXPRESS OR IMPLIED WARRANTY, RELATING TO SALE AND/OR USE OF LUMINARY MICRO'S PRODUCTS INCLUDING LIABILITY OR WARRANTIES RELATING TO FITNESS FOR A PARTICULAR PURPOSE, MERCHANTABILITY, OR INFRINGEMENT OF ANY PATENT, COPYRIGHT OR OTHER INTELLECTUAL PROPERTY RIGHT. LUMINARY MICRO'S PRODUCTS ARE NOT INTENDED FOR USE IN MEDICAL, LIFE SAVING, OR LIFE-SUSTAINING APPLICATIONS.

Luminary Micro may make changes to specifications and product descriptions at any time, without notice. Contact your local Luminary Micro sales office or your distributor to obtain the latest specifications before placing your product order.

Designers must not rely on the absence or characteristics of any features or instructions marked "reserved" or "undefined." Luminary Micro reserves these for future definition and shall have no responsibility whatsoever for conflicts or incompatibilities arising from future changes to them.

Copyright © 2007 Luminary Micro, Inc. All rights reserved. Stellaris is a registered trademark and the Luminary Micro logo is a trademark of Luminary Micro, Inc. or its subsidiaries in the United States and other countries. ARM and Thumb are registered trademarks, and Cortex is a trademark of ARM Limited. Other names and brands may be claimed as the property of others.

Luminary Micro, Inc.. 108 Wild Basin, Suite 350 Austin, TX 78746 Main: +1-512-279-8800 Fax: +1-512-279-8879 http://www.luminarymicro.com

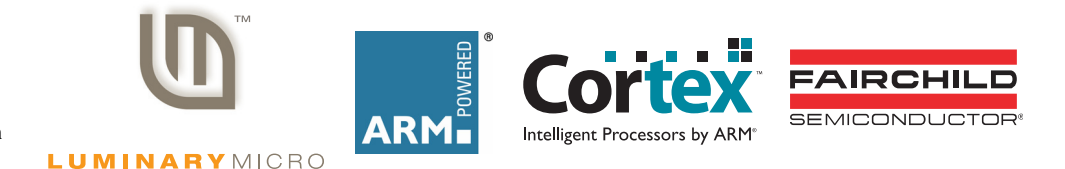

# **Table of Contents**

| Chapter 1: Stellaris® AC Induction Motor Reference Design Kit Overview | <b>9</b> |
|------------------------------------------------------------------------|----------|
| Using the RDK                                                          | 9<br>Q   |
| Features                                                               | 10       |
| Motor Technology                                                       | 10       |
| Introduction to AC Induction Motors                                    | 10<br>10 |
| AC Induction Motor Types                                               |          |
| Variable Speed                                                         |          |
| RDK Specifications                                                     |          |
| Flectrical                                                             |          |
| Mechanical                                                             |          |
| Canabilities                                                           |          |
|                                                                        |          |
| Chapter 2: Graphical User Interface                                    |          |
|                                                                        | 10<br>10 |
| Pile Mellu                                                             |          |
| DWM Configuration                                                      |          |
| P WW Configuration                                                     | 19<br>۵۵ |
| Drive Configuration                                                    | 20       |
| Drive Configuration                                                    |          |
|                                                                        |          |
| Chapter 3: Hardware Description                                        |          |
| Block Diagram                                                          |          |
| Functional Description                                                 |          |
| Microcontroller (Schematic Pages 1-2)                                  |          |
| Output Power Stage (Schematic Page 3)                                  |          |
| Control Interfaces (Schematic Page 4)                                  |          |
| Input Power Stage (Schematic Page 5)                                   |          |
| JTAG Interface (Schematic Page 6)                                      |          |
| Software                                                               |          |
| Modulation Methods                                                     |          |
| Other Functions                                                        |          |
| Motor Control Parameters                                               |          |
| Parameter Reference                                                    |          |
| Implementation Considerations                                          |          |
| Motor Selection                                                        |          |
| Bus Capacitors                                                         |          |
| Heat Sinking                                                           |          |
| Power Line Filtering                                                   |          |
| Serial Protocol                                                        |          |
| Appendix A: Parameters and Real-Time Data Items                        | 33       |
| Parameters                                                             |          |
| Parameter Descriptions                                                 |          |
| •                                                                      |          |

| Informational Parameters                      |    |
|-----------------------------------------------|----|
| Firmware Version                              |    |
| Motor Drive Status                            |    |
| Motor Drive Fault Status                      |    |
| Motor Configuration Parameters                |    |
| Motor Type                                    |    |
| Number of Poles                               |    |
| Encoder Present                               |    |
| Number of Encoder Lines                       |    |
| V/f Table Range Select                        |    |
| V/f Table                                     |    |
| Minimum Drive Frequency                       |    |
| Maximum Drive Frequency                       |    |
| Minimum Motor Current                         |    |
| Maximum Motor Current                         |    |
| PWM Configuration Parameters                  |    |
| PWM Frequency                                 |    |
| PWM Dead Time                                 |    |
| Waveform Update Rate                          |    |
| Minimum PWM Pulse Width                       | 41 |
| High-side Gate Driver Precharge Time          | 41 |
| Motor Drive Configuration Parameters          | 41 |
| Modulation Type                               | 41 |
| Motor Drive Direction                         |    |
| Acceleration Rate                             |    |
| Deceleration Rate                             |    |
| Target Drive Frequency                        | 43 |
| Current Drive Frequency                       | 43 |
| Dynamic Braking Configuration Parameters      | 43 |
| Dynamic Braking Enable                        | 43 |
| Dynamic Brake Engage Voltage                  | 43 |
| Dynamic Brake Disengage Voltage               |    |
| Maximum Dynamic Braking Time                  |    |
| Dynamic Brake Cooling Time                    |    |
| DC Injection Braking Configuration Parameters | 45 |
| DC Injection Braking Enable                   | 45 |
| DC Injection Braking Voltage                  | 45 |
| DC Injection Braking Time                     |    |
| Closed-Loop Configuration Parameters          | 45 |
| Closed-Loop Mode Enable                       | 45 |
| Frequency Controller P Coefficient            |    |
| Frequency Controller I Coefficient            |    |
| DC Bus Configuration Parameters               |    |
| Minimum DC Bus Voltage                        |    |
| Maximum DC Bus Voltage                        |    |
| DC Bus Voltage Compensation Enable            |    |
| DC Bus Deceleration Voltage                   |    |
| Miscellaneous Parameters                      |    |
|                                               |    |

| On-board User Interface Enable      | 48 |
|-------------------------------------|----|
| Maximum Ambient Temperature         | 48 |
| Real-Time Data Items                | 48 |
| Real-Time Data Items Descriptions   | 49 |
| Drive Status Parameters             | 49 |
| Motor Drive Status                  | 49 |
| Motor Drive Fault Status            | 49 |
| Processor Usage                     | 50 |
| Motor Speed Parameters              | 50 |
| Current Stator Frequency            | 50 |
| Current Rotor Frequency             | 50 |
| Measurement Parameters              | 50 |
| DC Bus Voltage                      | 50 |
| Motor Phase U Current               | 51 |
| Motor Phase V Current               | 51 |
| Motor Phase W Current               | 51 |
| Motor Current                       | 51 |
| Ambient Temperature                 | 51 |
| Appendix B: Schematics              | 53 |
| Appendix C: PCB Component Locations | 61 |
| Appendix D: Bill of Materials (BOM) | 63 |
| Appendix E: Contact Information     | 67 |

# **List of Tables**

| Table 2-1. | Description of GUI Main Window Controls      | 15 |
|------------|----------------------------------------------|----|
| Table 2-2. | Description of PWM Configuration Controls    | 19 |
| Table 2-3. | Description of Motor Configuration Controls  | 20 |
| Table 2-4. | Description of Drive Configuration Controls  | 22 |
| Table 2-5. | Description of DC Bus Configuration Controls | 23 |
| Table 3-1. | Current Monitoring Circuits                  | 28 |
| Table 3-2. | Control Interface Functions                  | 28 |
| Table A-1. | Parameter Configuration Summary              | 33 |
| Table A-2. | Real-Time Data Items                         | 48 |
|            |                                              |    |

# **List of Figures**

| Figure 1-1. | AC Induction Motor                                    | 11 |
|-------------|-------------------------------------------------------|----|
| Figure 1-2. | Typical Blower Incorporating a Single-Phase PSC Motor | 12 |
| Figure 1-3. | Linear V/f Curve for a 340 Hz Motor                   | 12 |
| Figure 2-1. | AC Induction Motor Main GUI Window                    | 15 |
| Figure 2-2. | PWM Configuration Window                              | 19 |
| Figure 2-3. | Motor Configuration Window                            | 20 |
| Figure 2-4. | Drive Configuration Window                            | 21 |
| Figure 2-5. | DC Bus Configuration Window                           | 23 |
| Figure 3-1. | Block Diagram                                         |    |
|             |                                                       |    |

# CHAPTER 1

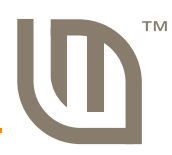

# Stellaris® AC Induction Motor Reference Design Kit Overview

Reference Design Kits (RDKs) from Luminary Micro accelerate product development by providing ready-to-run hardware, a typical motor and comprehensive documentation including hardware design files. Designers without prior motor control experience can successfully implement a sophisticated motor control system using the AC Induction Motor RDK.

# **Safety Information**

WARNING – Risk of Electric Shock

The microcontroller in the RDK is not referenced to ground; it is at AC line potential. Do not make direct connection to the JTAG header or any other microcontroller-related circuit. Read the Quickstart Guide first for additional warnings.

This RDK operates from AC line voltage. Improper use or application carries electric shock, fire, and other risks that may result in serious injury or death. Please read and follow these safety notices:

- This documentation and kit must only be used by people with training and experience in working with voltage potentials up to 230 V.
- The control board has both high-voltage potential and safety low-voltage sections.
- Do not connect high-voltage potential circuits to safety low-voltage circuits or to ground-referenced equipment such as computers or test equipment.
- After power is removed, high voltages remain until the bus capacitors discharge. Wait at least one minute after removing power before working with high-voltage circuitry.
- Use caution when using the on-board controls to adjust motor speed etc. High-voltage circuits are in close proximity.
- Never perform work on the control board, motor or, wiring while power is applied. Always wear eye protection and use care when operating the motor.

In addition to safety risks, other factors that may damage the control hardware, the motor, and its load include improper configuration, wiring, or software. Minimize the risk of damage by following these guidelines.

# **Using the RDK**

The recommended steps for using the RDK are:

Follow the Quickstart Guide included in the kit. The Quickstart guide will help you get the motor up and running in minutes. It also contains important safety information that should be read before using the RDK.

- Use the RDK GUI software to evaluate and optimize motor performance. The RDK GUI gives real-time access to over 30 operating parameters. Parameters and data transfer between the control and PC over a USB cable.
- Customize and integrate the hardware and software to suit an end application. This User's Manual and the Software Reference Manual are two important references for completing your project. Software can be programmed in the motor control board using either the RDK GUI software or using a JTAG debug interface (available from leading development tools vendors).

### **Features**

- Advanced motor control for three-phase and single-phase AC induction motors
- Flexible platform accelerates integration process
- Easily change line filter, bus capacitors, and JTAG interface
- Compatible with all main control algorithms including space vector modulation and sine control
- Split low-side current sensing for accurate current sensing
- Dynamic braking circuit
- Active in-rush control circuit
- Several isolated control input options including:
  - Integrated USB port (Virtual COM port)
  - Windows GUI application for configuration, control, and monitoring
  - Logic-level serial port
  - Speed potentiometer and mode switch
  - Quadrature encoder/tachometer input for speed and position monitoring
- Electrically isolated JTAG port for software debugging
- Bootloader for firmware upgrades over USB
- Integrated AC Line Filter

## **Motor Technology**

#### Introduction to AC Induction Motors

The ACIM RDK controls a class of motors known as Alternating Current (AC) induction motors. AC induction motors are accurately described as the work horses of industry. In addition, AC induction motors are widely found throughout the home in applications such as heating and air conditioning systems, ceiling fans, and appliances.

Inside the AC induction motor, the applied AC voltage creates a sinusoidal current in the stator winding. The stator does not move, but its coil or coils are positioned to create a rotating electromagnetic field. The AC induction motor contains no permanent magnets. Instead, the stator field induces a current in the rotor; hence the term induction. The current in the rotor creates its own electromagnetic field. The coupling of the rotor and stator fields creates mechanical motion in the motor.

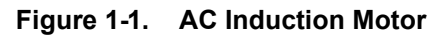

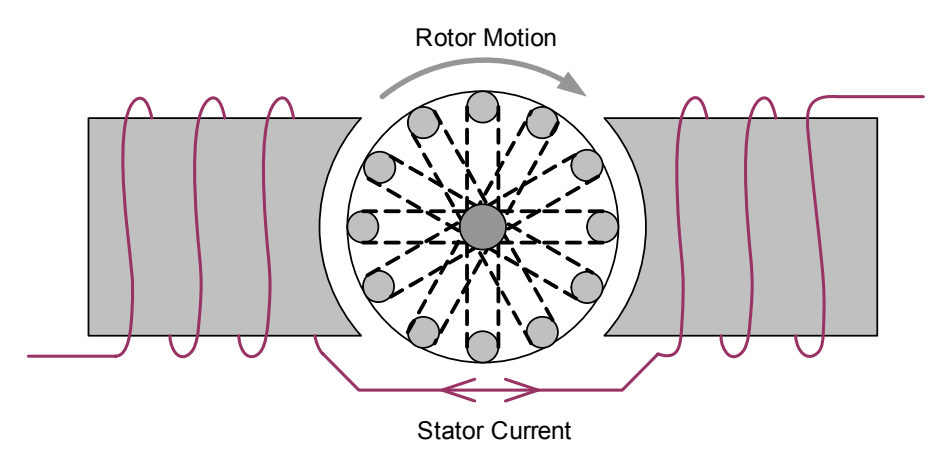

The speed of the motor is, therefore, primarily controlled by the frequency of the AC current in the stator and the also the number of poles intrinsic in the motor design. This can be expressed as the following equation:

Synchronous Speed = 120 \* Frequency/Number of Poles

As the rotor is loaded (note that some inherent load is always present), the motor must produce torque. Torque requires that the rotor turns more slowly than the stator field. The difference in speed is known as slip. For example, a typical motor with a synchronous speed of 3600 rpm may have a shaft speed of 3350 rpm at full load.

The motor included in the RDK is make by ATB Selni for laundry appliances. The nameplate frequency range is 0-340 Hz and the motor has two poles, so the synchronous speed range is 0-20400 rpm. This motor is capable of very high speeds!

The RDK controls motor speed by varying the frequency of the current in the stator coil. There are several different voltage modulation techniques, but all are designed to result in sinusoidal stator current.

#### **AC Induction Motor Types**

There are numerous variations within the class of AC induction motors. Possibly the most notable classification is the number of phases. The ACIM RDK is a variable frequency motor control that can operate both single-phase and three-phase motors. Three-phase motors are most commonly used with variable frequency controls as they offer greater efficiency, higher torque, and wider speed range than their single-phase counterparts.

There are many variations of single-phase AC induction motors, but only two types are candidates for variable frequency control. Both permanent-split-capacitor (PSC) and shaded-pole motors can be used with this RDK as they have no internal switching mechanism.

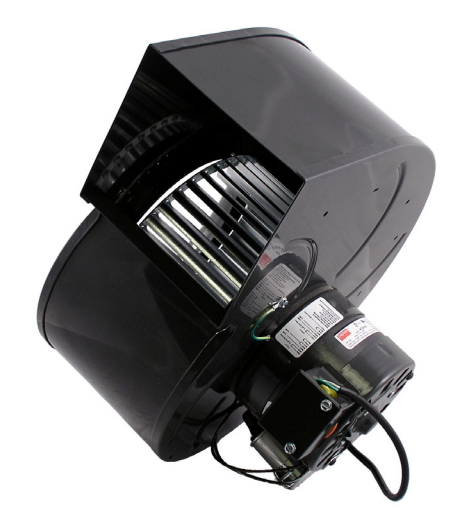

Figure 1-2. Typical Blower Incorporating a Single-Phase PSC Motor

#### **Variable Speed**

Reducing voltage to increase slip is not an effective method of speed control as the torque drops considerably. Varying frequency is far more effective, but there are additional considerations. As the frequency decreases, the effective impedance of the motor decreases proportionately. To maintain constant current and torque, the RDK reduces voltage using a transfer function known as a V/f curve. The RDK allows this to be customized for a specific motor or application. Figure 1-3 shows a linear V/f curve for a 340 Hz motor. Note that the voltage ramps with the frequency until it hits the motor's nominal operating frequency.

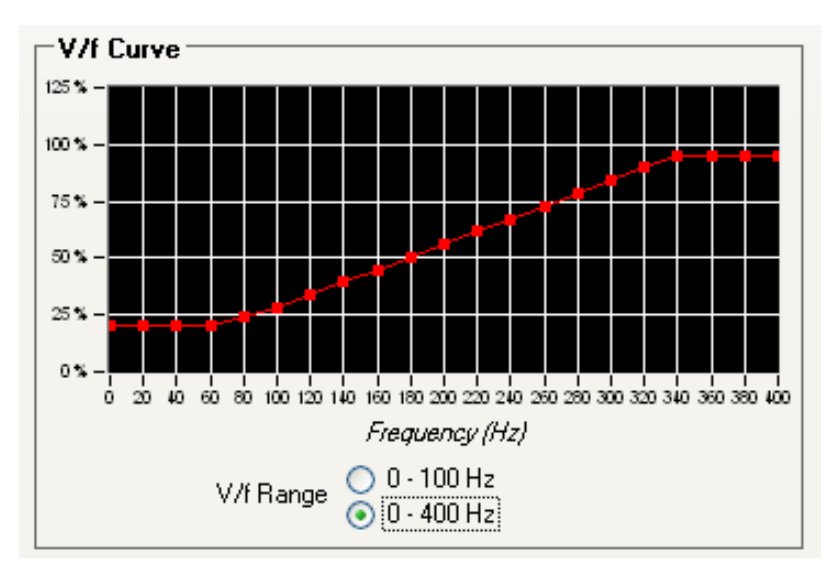

Figure 1-3. Linear V/f Curve for a 340 Hz Motor

## **RDK Specifications**

This reference design meets the following specifications. The RDK has been engineered to simplify scaling to other current or voltage requirements.

### Electrical

- Dual supply voltages (plug selectable)
  - 230 V<sub>AC</sub> ±15% 1 phase
  - 115  $V_{AC}$  ±15% 1 phase (up to ½ HP only)
- Supply current: 10 A<sub>RMS</sub> (max)
- Continuous output current: 3.2 A<sub>RMS</sub>
- Electrical isolation: 2500 V<sub>RMS</sub>

#### Mechanical

- PCB size: 3.7" x 4.5" (92 mm x 115 mm)
- Overall size: 5.25" x 6.75" x 1.3" (134 mm x 172 mm x 34 mm)

#### Capabilities

- Frequency range: 0-400 Hz in 0.1 Hz steps
- PWM frequency: Selectable 8, 12.5, 16, and 20 kHz

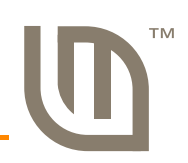

# **Graphical User Interface**

This section describes the GUI interface in detail.

### **Main GUI Window**

Motor operation is controlled from the main window (see Figure 2-1). The main window provides user controls for controlling the motor, as well as several indicators to provide status of the motor operation. Most parameters can only be modified when the motor is stopped, and are not selectable while the motor is running. Table 2-1 describes the controls in detail.

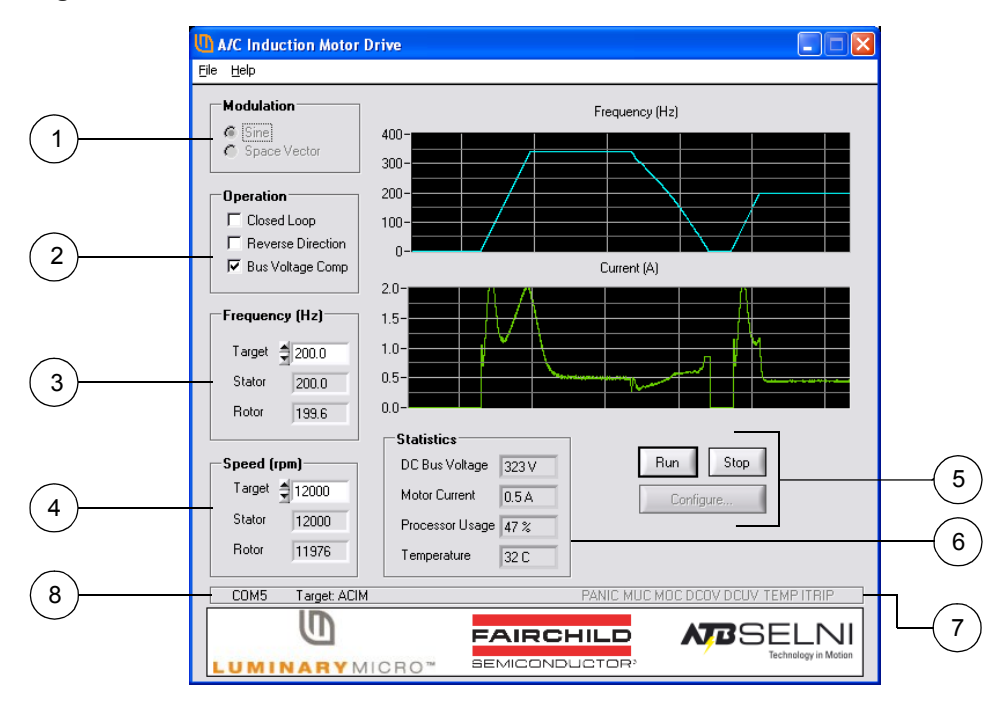

Figure 2-1. AC Induction Motor Main GUI Window

Table 2-1. Description of GUI Main Window Controls

| Item No. | Name            | Description                               |
|----------|-----------------|-------------------------------------------|
| 1        | Modulation Area |                                           |
|          | Sine            | Sets the modulation type to sine.         |
|          | Space Vector    | Sets the modulation type to space vector. |

| Item No. | Name               | Description                                                                                                    |  |
|----------|--------------------|----------------------------------------------------------------------------------------------------|--|
| 2        | Operation Area     |                                                                                                    |  |
|          | Closed-Loop mode   | Selects between Open-Loop mode and Closed-Loop mode. This is<br>only available for motors that have an encoder or tacho-generator for<br>feedback of the rotor speed (motors without rotor speed feedback can<br>only be run in Open-Loop mode).                                                                                                    |  |
|          | Reverse Direction  | Selects the direction of rotation. This is not available for single-phase motors.                                                                                                    |  |
|          | Bus Voltage Comp   | Enables bus voltage compensation. This improves the drive waveforms by reducing the voltage ripple seen by the motor.                                                                                                    |  |
| 3        | Frequency Area     |                                                                                                    |  |
|          | Target             | Sets the frequency at which the motor runs. In Open-Loop mode, this is the frequency applied to the motor. In Closed-Loop mode, this setting is the rotor frequency (that is, the tach sensor allows the drive to compensate continuously for slip). The desired frequency can be typed into the box. If the motor is already running, it will change frequency to match. |  |
|          | Stator             | Shows the rotational frequency of the stator field (that is, the field in the fixed part of the motor). In Open-Loop mode, this matches the target frequency. In Closed-Loop mode, the stator frequency is higher than the target frequency as the PI control loop compensates for slip in the motor.                                                                     |  |
|          | Rotor              | Shows the rotational frequency of the rotor. This field is not<br>user-editable. In Open-Loop mode, this is lower than the target<br>frequency due to slip in the motor. In Closed-Loop mode, this matches<br>the target frequency.                                                                                                    |  |
| 4        | Speed (rpm) Area   |                                                                                                    |  |
|          | Target Speed (rpm) | Displays the motor speed in revolutions per minute (rpm). There is a direct correlation between this value and the target frequency value. In Open-Loop mode, this is the speed of the stator field. In Closed-Loop mode, this is the actual shaft speed.                                                                                                    |  |
|          | Stator Speed (rpm) | Displays the rotational speed of the stator field in revolutions per<br>minute. This field is not user-editable. In Open-Loop mode, this<br>matches the target speed. In Closed-Loop mode, the stator speed is<br>higher than the target frequency as the PI control loop compensates<br>for slip in the motor.                                                           |  |
|          | Rotor              | Displays the rotational speed of the rotor in revolutions per minute.<br>This field is not user editable. In Open-Loop mode, this will be lower<br>than the target speed due to slip in the motor. In Closed-Loop mode,<br>this matches the Target Speed.                                                                                                    |  |

#### Table 2-1. Description of GUI Main Window Controls (Continued)

| Item No. | Name                                  | Description                                                                                                    |  |
|----------|---------------------------------------|----------------------------------------------------------------------------------------------------|--|
| 5        | GUI Main Window Buttons               |                                                                                                    |  |
|          | Run button                            | Starts the motor. The motor runs using the current configuration until the Stop button is clicked or a fault condition is detected.                                                                                                    |  |
|          | Stop button                           | Stops the motor. If the motor is running, the motor decelerates to a stop. Once the Stop button has been clicked, the Run button must be clicked before the motor will operate again.                                                                                               |  |
|          | Configure button                      | Opens the Parameter Configuration window. The Parameter<br>Configuration window is described in more detail in "Parameter<br>Configuration Window" on page 19.                                                                                                    |  |
| 6        | Statistics Area                       |                                                                                                    |  |
|          | DC Bus Voltage                        | Indicates the average DC bus voltage. As the RDK sends more power<br>to the motor, the ripple voltage increases and the DC bus voltage<br>drops.                                                                                                    |  |
|          | Motor Current                         | Indicates the AC root-mean-square (rms) motor current as measured by the RDK control board.                                                                                                    |  |
|          | Processor Usage                       | Indicates the microcontroller CPU load by percentage. Useful for estimating the loading of different applications and motor control algorithms.                                                                                                    |  |
|          | Temperature                           | Indicates the ambient temperature near the microcontroller using the internal temperature sensor.                                                                                                    |  |
| 7        | Indicator Area                        |                                                                                                    |  |
|          | Panic                                 | Indicates that control has received a request to immediately shut-down without a controlled motor ramp down.                                                                                                    |  |
|          | Motor Under<br>Current Fault<br>(MUC) | Indicates that the motor was drawing less current than the<br>under-current limit and the motor has been stopped. This feature is<br>useful for detecting an open circuit in the motor. Some motors have<br>internal thermal cut-outs, that can be detected with the MUC indicator. |  |
|          | Motor Over Current<br>Fault (MOC)     | Indicates that the motor was drawing more current than the over-<br>current limit and the motor has been stopped. This may indicated a<br>motor stall condition.                                                                                                    |  |
|          | DC Over Voltage<br>Fault (DCOV)       | Indicates that the high-voltage DC supply rail is too high. This can occur if the motor is slowed down too quickly.                                                                                                    |  |
|          | DC Under Voltage<br>Fault (DCUV)      | Indicates that the high-voltage DC supply rail is too low. This can occur if the AC line voltage is out of specification.                                                                                                    |  |
|          | Over Temperature<br>Fault (TEMP)      | The ambient air temperature near the microcontroller has exceeded the limit and the motor has been stopped.                                                                                                    |  |
|          | Power                                 | The power module has detected a massive overcurrent condition or a supply voltage problem and has shut-down. This can be due to a problem with the motor wiring or the motor itself.                                                                                                |  |

Table 2-1. Description of GUI Main Window Controls (Continued)

| Item No. | Name                   | Description                                                                                                    |
|----------|------------------------|----------------------------------------------------------------------------------------------------|
| 8        | Special Indicator Area |                                                                                                    |
|          | COM Port               | Displays the COM port number, and status. If the indicator is shown in black, and has a number shown for the COM port, then the serial port is opened. If the indicator is shown in red, and shows "Err", then no COM port is opened. The COM port selection dialog box can be opened by double clicking on the COM port indicator.                                |
|          | Target                 | Displays the status of the target connection. If the "Target" is shown in black, and indicates "ACIM" then the program is communicating with the RDK via the USB/serial port. If the indicator is shown in red, then there was a problem communicating with the target. Communication with the target can be restarted by double clicking on the Target indicator. |

#### Table 2-1. Description of GUI Main Window Controls (Continued)

### File Menu

The File menu can be used to help manage the parameters. The following menu items are available:

- Load Parameters from Flash: The adjustable parameters that control the motor operation may be stored in flash memory in the RDK microcontroller. This menu choice commands the target to copy the parameters that were found in flash into the active memory. The parameters will only be loaded from flash if the motor is stopped. If the parameters are loaded from flash, then the values shown on the main and configuration windows will change to reflect the new parameter values.
- Save Parameters to Flash: Saves the adjustable motor parameters to the RDK microcontroller's flash memory. The parameters are only saved when the motor is stopped. If a valid set of parameters have been saved to flash, those will be loaded whenever the target is powered or reset.
- Load Parameters from File: The adjustable motor parameters can be loaded from a file that was previously saved. This menu choice will read the parameters from the file (if available) and send them to the target. The parameters will only be loaded if the motor is stopped.
- Save Parameters to File: The adjustable motor parameters can be saved to a file. Selecting this menu choice will cause all of the parameters to be read from the RDK board, and stored to a file. The parameters can only be stored to a file if the motor is stopped.
- Update Firmware: This menu choice can be used to load new firmware onto the RDK target board. A file chooser dialog box will open to allow the user to select the firmware binary file to load to the target. This menu choice can only be used if the motor is stopped. Once a file is chosen, the new firmware file will be sent to the RDK, the RDK will update the flash with the new program, and then restart.
- **NOTE:** To restore the default parameters that came with your kit, from the File menu, select Load Parameters from File and load the selni.ini parameter file to the target. Then select Save Parameters to Flash from the File menu to save the default parameters into flash memory.

# **Parameter Configuration Window**

The Parameter Configuration window is used to allow adjustment of certain system parameters. The window contains four tabs: PWM Configuration, Motor Configuration, Drive Configuration, and DC Bus Configuration. Open the Parameter Configuration window by clicking the Configure button on the main window and then clicking the tab you want to configure. The left and right arrows to the right of the tabs can be used to scroll to the tabs that are not visible.

Change the parameters and click the OK button to send the new parameters to the target. Click the Cancel button to discard any changes.

#### **PWM Configuration**

In the Parameter Configuration window, click the PWM Configuration tab to display parameters for configuring the PWM output (see Figure 2-3). Table 2-3 describes the controls in detail.

Figure 2-2. PWM Configuration Window

|     | 🕕 A/C Induction Motor Properties 🛛 🛛 🔀                                          |
|-----|---------------------------------------------------------------------------------|
|     | PWM Configuration Motor Configuration Drive Configuration                       |
| (1) | Pw/M Parameters       Frequency       Dead Time (ns)       Pre-Charge Time (ms) |
| 2   | Waveform Parameters<br>Minimum Pulse Width (us) (1.0<br>Update Rate             |
|     |                                                                                 |

#### Table 2-2. Description of PWM Configuration Controls

| Item No. | Name            | Description                                                                                                    |  |
|----------|-----------------|----------------------------------------------------------------------------------------------------|--|
| 1        | PWM Parameters  |                                                                                                    |  |
|          | Frequency       | Sets the frequency of the PWM waveforms produced by the microcontroller. Higher frequencies will produce less audible noise in the motor but result in higher processor usage. |  |
|          | Dead Time       | The amount of time between the activation of the high and low side switches on a motor phase. This is used to prevent a short-circuit.                                         |  |
|          | Pre-Charge Time | The amount of time to pre-charge the high-side gate drivers before starting the motor drive.                                                                                   |  |

| Item No. | Name                   | Description                                                                                                    |
|----------|------------------------|----------------------------------------------------------------------------------------------------|
| 2        | Waveform Paramete      | ers                                                                                                    |
|          | Minimum Pulse<br>Width | The width of the smallest pulse (positive or negative) that should be<br>produced by the motor drive. This prevents pulses that are too short<br>to perform any useful work (but that still incur switching losses).            |
|          | Update Rate            | The number of PWM periods between updates the output waveforms.<br>Updating the output waveform more frequently results in better quality<br>waveforms (and less harmonic distortion) at the cost of higher<br>processor usage. |

Table 2-2. Description of PWM Configuration Controls (Continued)

#### **Motor Configuration**

In the Parameter Configuration window, click the Motor Configuration tab to display parameters for configuring the motor (see Figure 2-3). Table 2-3 describes the controls in detail.

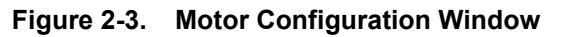

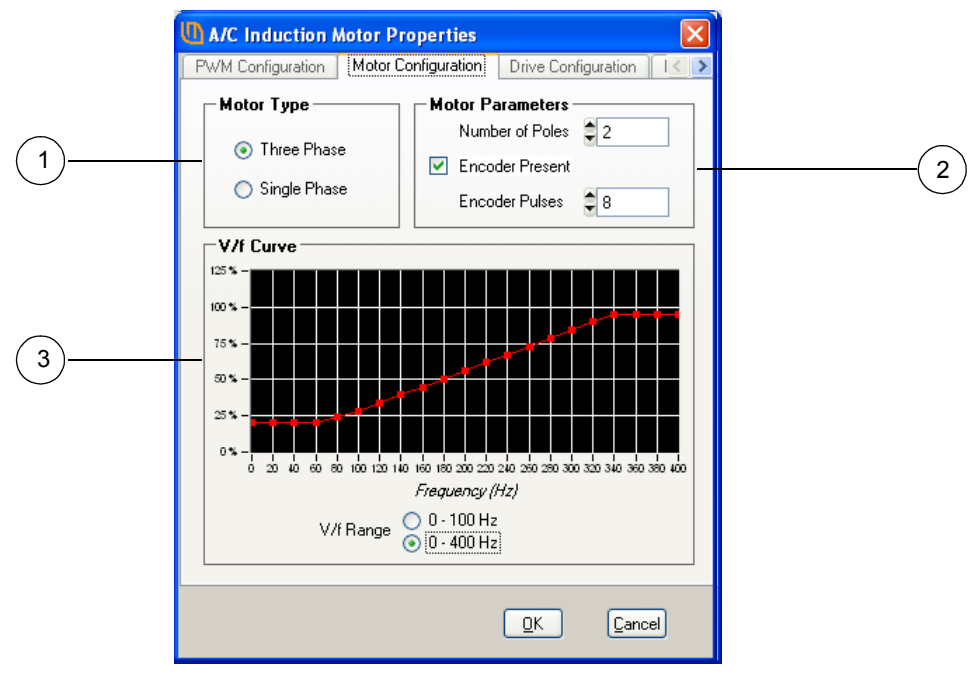

 Table 2-3.
 Description of Motor Configuration Controls

| Item No. | Name         | Description                                                                                                    |  |  |
|----------|--------------|----------------------------------------------------------------------------------------------------|--|--|
| 1        | Motor Type   | or Type                                                                                                    |  |  |
|          | Three Phase  | Sets the motor type to three phase for motors such as the ATB Selni motor included in the kit. Use this setting for the motor included in the ACIM RDK. |  |  |
|          | Single Phase | Sets the single phase setting which creates a single phase output from the control board to U and V motor terminals.                                    |  |  |

| Item No. | Name                | Description                                                                                                    |  |  |
|----------|---------------------|----------------------------------------------------------------------------------------------------|--|--|
| 2        | Motor Configuration |                                                                                                    |  |  |
|          | Number of Poles     | Used by the RDK to convert frequency (Hz) to rpm.                                                                         |  |  |
|          | Encoder Present     | Check this box if an Encoder or Tach is present.                                                                          |  |  |
|          | Encoder Pulses      | Number of pulses in each motor shaft rotation.                                                                            |  |  |
| 3        | V/f Curve           |                                                                                                    |  |  |
|          | V/f Range           | Sets the relationship between motor voltage and frequency. A detailed explanation is provided later in this User's Guide. |  |  |

Table 2-3. Description of Motor Configuration Controls (Continued)

#### **Drive Configuration**

In the Parameter Configuration window, click the Drive Configuration tab to display parameters for configuring the drive (see Figure 2-4). Table 2-4 describes the controls in detail.

#### Figure 2-4. Drive Configuration Window

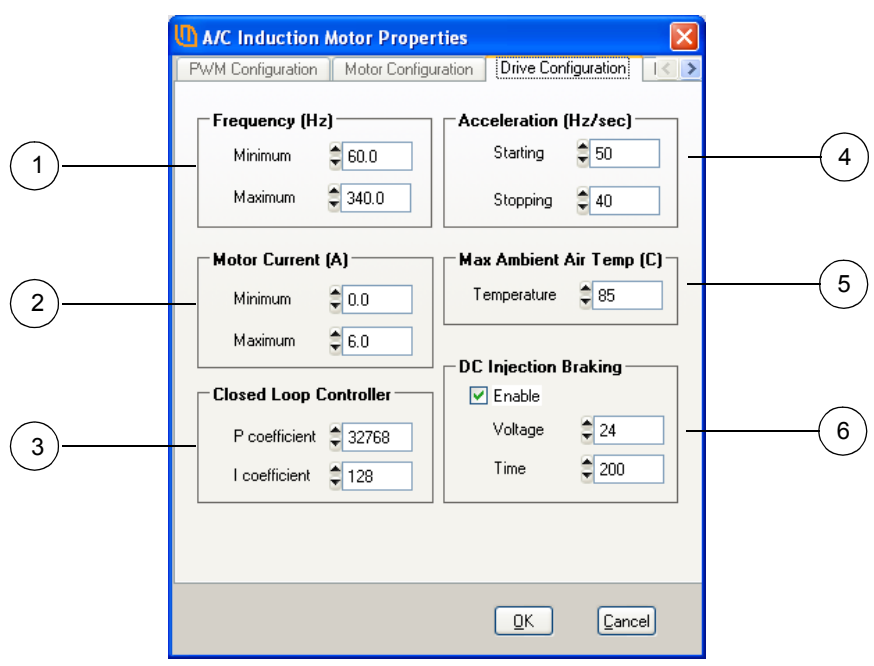

| Item No. | Name                   | Description                                                                                                    |  |  |  |
|----------|------------------------|----------------------------------------------------------------------------------------------------|--|--|--|
| 1        | Frequency              |                                                                                                    |  |  |  |
|          | Minimum                | Sets the minimum motor frequency (speed).                                                                                                    |  |  |  |
|          | Maximum                | Sets the maximum motor frequency (speed). Use with minimum frequency to define the usable speed range.                                                             |  |  |  |
| 2        | Motor Current          |                                                                                                    |  |  |  |
|          | Minimum/Maximum        | Sets the limits for motor over and under current.                                                                                                    |  |  |  |
| 3        | Closed-Loop Controller |                                                                                                    |  |  |  |
|          | P/I Coefficients       | In Closed-Loop mode, these parameters define the response characteristic of the PI controller. Normally, these parameters can be left at factory default settings. |  |  |  |
| 4        |                        |                                                                                                    |  |  |  |
|          | Minimum/Maximum        | Sets the acceleration and deceleration rates. Reducing these values increases the time the motor takes to change speeds.                                           |  |  |  |
| 5        | Max Ambient Air Temp   |                                                                                                    |  |  |  |
|          | Temperature            | Trip point for over temperature trip.                                                                                                    |  |  |  |
| 6        | DC Injection Braking   |                                                                                                    |  |  |  |
|          | Enable                 | Enables or disables DC injection braking.                                                                                                    |  |  |  |
|          | Voltage                | Sets the DC voltage to the applied during DC injection braking.                                                                                                    |  |  |  |
|          | Time                   | Sets the length of time to apply DC injection braking.                                                                                                    |  |  |  |

Table 2-4. Description of Drive Configuration Controls

### **DC Bus Configuration**

In the Parameter Configuration window, click the DC Bus Configuration tab to display parameters for configuring the DC bus (see Figure 2-5). Table 2-5 describes the controls in detail.

|     | Lance Induction Motor Properties                                                                                                    |   |
|-----|----------------------------------------------------------------------------------------------------|---|
|     | Motor Configuration Drive Configuration DC Bus Configuration                                                                                                    |   |
| (1) | DC Bus Voltage (V)       Dynamic Brake         Minimum       250         Maximum       390         Deceleration Voltage (V)       Cool Time (ms)         Voltage       350         Off Voltage       350 | 3 |
|     | <u> </u>                                                                                                    |   |

#### Figure 2-5. DC Bus Configuration Window

#### Table 2-5. Description of DC Bus Configuration Controls

| Item No.                                   | Name                     | Description                                                                                                    |  |  |  |
|--------------------------------------------|--------------------------|----------------------------------------------------------------------------------------------------|--|--|--|
| 1                                          | DC Bus Voltage (V)       |                                                                                                    |  |  |  |
|                                            | Minimum                  | Sets the minimum DC bus voltage before a fault is signaled.                                                                                                    |  |  |  |
|                                            | Maximum                  | Sets the maximum DC bus voltage before a fault is signaled.                                                                                                    |  |  |  |
| 2                                          | Deceleration Voltage (V) |                                                                                                    |  |  |  |
|                                            | Voltage                  | The DC bus voltage at which the deceleration rate is scaled back in an effort to control increases in the DC bus voltage.                                                      |  |  |  |
| 3                                          | Dynamic Brake            |                                                                                                    |  |  |  |
|                                            | Enable                   | Turns dynamic braking on. Dynamic braking actively dissipates<br>energy from the motor as it brakes. These settings control the braking<br>levels and dynamic characteristics. |  |  |  |
| Max Time (ms) The maximum before it is for |                          | The maximum amount of time the dynamic brake can be applied before it is forced off to prevent overheating.                                                                    |  |  |  |
|                                            | Cool Time (ms)           | The time at which the dynamic brake can be reapplied after reaching<br>the Maximum time. The brake is allowed to cool for the delta of Max<br>Time and Cool Time.              |  |  |  |
|                                            | On Voltage               | The dynamic brake is applied when the DC bus voltage exceeds this value.                                                                                                    |  |  |  |
|                                            | Off Voltage              | Once applied, the dynamic brake is disengaged when the DC bus voltage drops below this level.                                                                                  |  |  |  |

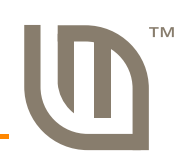

# **Hardware Description**

Key components in the reference design include a Luminary Micro Stellaris LM3S818 microcontroller with an ARM Cortex-M3 core and a Fairchild Semiconductor FSBS10CH60 Power Module. Other complementary components round out the design by providing protection, signal acquisition, and power supply functions. The entire circuit is built on a simple two-layer printed circuit board. All design files are provided in the RDK CD.

### **System Description**

As is typical for AC-powered motor controls, the microcontroller interfaces directly to the power stage. This scheme allows the microcontroller to directly measure current in the power module, but it also requires that the microcontroller be at high voltage potential with respect to Earth ground. One set of opto-isolators provides electrical isolation for the serial and control signals. A daughter-board, containing a second set of high-speed opto-isolators, isolates the Stellaris microcontroller's JTAG port. Once software development is complete, the JTAG board can be removed to reduce power consumption.

A custom-designed, off-line switching power supply (often called a housekeeping supply), generates three power supply rails, one of which is isolated.

The RDK's line filter, heat sink, and DC bus capacitors are dependent on the end application and are easily customizable. For operation above 0.25 HP, it may be necessary to mount the RDK on an additional heat sink.

# **Block Diagram**

#### Figure 3-1. Block Diagram

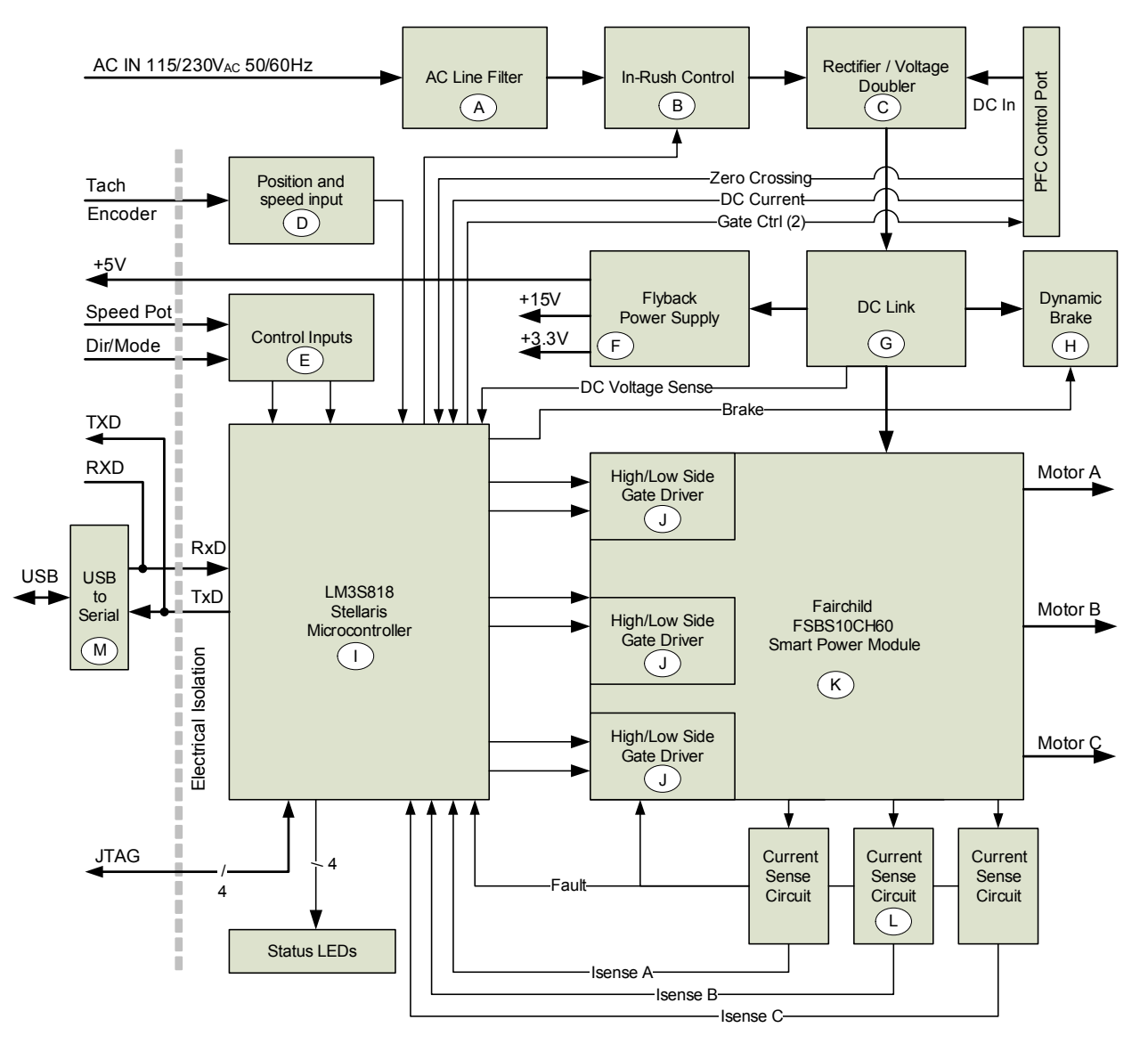

# **Functional Description**

Variable frequency drives are often referred to as inverters, because they convert DC to a variable frequency AC waveform. The key components in this conversion are the microcontroller and the power switching stage, but a lot of peripheral circuitry is needed to make a complete drive. This section describes drive operation in detail.

#### **Microcontroller (Schematic Pages 1-2)**

At the core of the AC Induction Motor RDK is a Luminary Micro Stellaris LM3S818 microcontroller. The LM3S818 contains a peripheral set that is optimized for three-phase motor control, including 6 high-speed ADC channels, a motor control PWM block, and quadrature encoder inputs.

The RDK has three I/O headers (J6, J7, and J8) in close proximity to the microcontroller. J7 has the JTAG port signals which are used for programming and debugging the microcontroller.

#### WARNING – Risk of Electric Shock

The microcontroller in the RDK is not referenced to ground; it is at AC line potential. Do not make direct connection to the JTAG header or any other microprocessor-related circuit. Read the Quickstart Guide first for additional warnings.

To allow safe development using JTAG, the RDK includes an optical isolation board for JTAG signals. This is described in detail in the "JTAG Interface (Schematic Page 6)" on page 29.

Header J8 contains signals for an external power factor correction (PFC) stage. PFC uses an active switching stage to remove harmonics from the AC line current waveform. The LM3S818 microcontroller can eliminate a conventional PFC control chip in this circuit block. When PFC is not in use, a jumper must be installed between J8.3 and J8.4.

Unallocated GPIO signals from the microcontroller are routed to J6. This includes the SSI port which can be connected to a SPI EEPROM or similar device.

NOTE: The GPIO signals are not isolated.

Finally, page 1 of the schematic contains five LEDs. These are also referenced to high voltage.

#### **Output Power Stage (Schematic Page 3)**

The most significant component on page 2 is the FSBS10CH60 Smart Power Module (SPM) from Fairchild Semiconductor. This compact DIP-style device contains six low-loss IGBTs, HVIC gate drivers, and protection circuitry, including under-voltage lock-out and short-circuit protection. The SPM has three negative DC terminals allowing independent monitoring of each phase current.

The microcontroller provides the SPM with three pairs of complementary PWM signals, one pair for each phase. A simple RC network on each digital PWM improves noise immunity. Dead-time, the delay between PWM on states, is controlled by the PWM block inside the microcontroller and can be set in software.

The SPM operates from a +15  $V_{DC}$  supply which is carefully capacitor-decoupled to ensure reliable operation during switching. To turn on the high-side IGBTs, the gate voltage must be driven higher than the collector. This is achieved with the usual flying- or bootstrap-capacitor method. Using Phase U as an example: When the low-side IGBT is ON, diode D10 is forward-biased and capacitors C21 and C24 charge to almost 15 V. In turn, this charge allows the high-side IGBT to be turned on by the high-side gate driver. As the high-side IGBT turns on, its emitter voltage rises, taking the negative terminal of the flying capacitor along with it. The capacitor is sized to maintain a high-side supply voltage of at least HV<sub>DC</sub> + 12.5 V during the ON state. If the capacitor discharges below 11.3 V (typ), the SPM's under-voltage lock-out circuit activates to prevent the IGBT from moving outside its safe operating area (SOA).

Three 40 m $\Omega$  resistive shunts provide 40 mV/A current sensing. The resultant voltage is fed to three different circuits (see Table 3-1).

|                       | SPM Current Trip                                  | Microcontroller<br>Comparator         | Microcontroller ADC                    |
|-----------------------|---------------------------------------------------|---------------------------------------|----------------------------------------|
| Function              | Short-circuit (or<br>shoot-through)<br>protection | Software programmable<br>current trip | Measurement of phase current amplitude |
| Amplifier Gain        | n/a                                               | n/a                                   | 11                                     |
| Resolution            | n/a                                               | 137.5 mV                              | 10 bits                                |
| Scale                 | 40 mV/A – 0.15 V                                  | 40 mV/A – 0.15 V                      | 1 bit = 6.67 mA                        |
| Trip Threshold (typ.) | 15 Amps                                           | Programmable reference                | In software                            |
| Trip Speed (typ.)     | <5 us                                             | <10 us                                | Software-dependent                     |

Table 3-1. Current Monitoring Circuits

### **Control Interfaces (Schematic Page 4)**

Page 4 of the schematics contains both high-voltage and isolated circuitry. Six opto-isolators safely interface various control signals to the microprocessor. The speed control potentiometer forms a simple variable frequency oscillator with U7. The microcontroller determines the potentiometer's position by measuring the frequency on PD5/CCP2.

Three isolated digital inputs accommodate the Mode switch (can also be used for encoder index pulse) and two quadrature encoder signals. The IN\_A input has a Schmitt-trigger feature that supports the speed sensor signal from the ATB Selni motor included in the RDK. This type of speed sensor is known as a tacho-generator. A small permanent magnet moves inside a coil of wire generates an AC voltage that is synchronized to the motor's speed. The Schmitt trigger ensures the opto-isolator is fed with a digital signal.

UART0 signals from the microcontroller get isolated by U8 and U13. Jumper JP1 routes the transmit and receive signals to either the USB device or to J4, the control interface terminal block. RXD and TXD on J4 are CMOS level, not RS232 level, so may be directly connected to the UART of an external microcontroller.

| Terminal | Label | Function                                           |
|----------|-------|----------------------------------------------------|
| 1        | 5V    | Aux power out (40mA max)                           |
| 2        | ENA   | Encoder Input A or Tach Input                      |
| 3        | ENB   | Encoder Input B                                    |
| 4        | IDX   | Encoder Index Pulse – normally used by Mode switch |
| 5        | RXD   | UART Receive data (logic level)                    |
| 6        | TXD   | UART Transmit data (logic level)                   |

Table 3-2. Control Interface Functions

| Table 3-2. | <b>Control Interface Functions</b> | (Continued) |
|------------|------------------------------------|-------------|
|------------|------------------------------------|-------------|

| 7 0V Comn | non Ground for Isolated Control Interface |
|-----------|-------------------------------------------|
|-----------|-------------------------------------------|

In the factory default mode, UART signals connect to the FT232RL USB device controller (U6) which implements a Virtual COM Port. An isolated +3.3V rail is obtained from the unregulated +5V rail by the FT232RK's internal regulator.

#### Input Power Stage (Schematic Page 5)

The RDK can operate from either 115  $V_{AC}$  or 230  $V_{AC}$ . In the case of 115 V operation, the input diode bridge (D13) is used in conjunction with the bus capacitors (C44 and C45) to create a voltage doubler.

For 115V operation:  $HV_{DC}(nom) = 115 V \times 2 \times 1.414 = 325 V_{dc}$ 

For 230V operation:  $HV_{DC}(nom) = 230 V \times 1.414 = 325 V_{dc}$ 

The RMS output voltage of the motor control varies from 0 to 230Vrms under software control.

Two 200V capacitors, connected in series, provide filtering on the DC bus. Capacitor size and selection is an important parameter when designing motor controls, so the RDK mounts the capacitors off-board to make substitution easy. Double check polarity when changing capacitors. Capacitors are discussed further in the implementation section of this guide.

At power-up the bus capacitors charge through R84 to eliminate in-rush current. The microcontroller monitors the HVDC voltage level and closes a relay (K1) once the capacitors are almost fully charged. This method is a more reliable and efficient method than using a NTC thermistor, though a thermistor may be suitable in some applications.

The RDK also includes a dynamic braking circuit that also operates under software control. If the  $HV_{DC}$  bus exceeds a programmable level, the braking circuit is activated to dump power from the  $HV_{DC}$  bus until it returns to a safe level. This condition typically occurs during motor deceleration, where the rotor is turning faster than the stator field and regeneration occurs. Due to the size, cost and specificity of braking circuits, the RDK design has a low power brake. Even at 20 Watts, the brake allows the RDK to drastically increase deceleration rates.

The house-keeping power supply uses Fairchild's FSD200 Single-chip SMPS device. A custom transformer has taps for +3.3 V, +15 V, and +5 V, so no linear voltage regulators are necessary. A low-cost feedback circuit (Q5, Q6) replaces the usual optoisolator. Zener diodes on the unregulated rails are installed simply as a precaution during development.

#### JTAG Interface (Schematic Page 6)

This section of the schematic is only used during software development. The isolated JTAG interface board can be unplugged from the main board when development is complete. Four high-speed opto-isolators provide electrical isolation for TDI, TDO, TMS, and TCK signals. A lower speed isolator is sufficient for the reset circuit. The reset switch is isolated, but use caution as it is in close proximity to high voltages.

As opto-isolators increase JTAG propagation delays, it may be necessary to reduce the speed of some high-speed JTAG debug interfaces when working with the RDK.

### Software

The software running on the Stellaris microcontroller is responsible for generating the waveforms that drive the motor. The motor drive is capable of operation from 0 to 400 Hz with smooth

acceleration and deceleration from 1 to 100 Hz/second. Additionally, it monitors the state of the motor drive and handles fault conditions.

The software is written entirely in C. The RDK CD includes the full source code.

#### **Modulation Methods**

The waveforms that drive the motor can be generated using either the sine wave modulation or space vector modulation technique. Sine wave modulation is an easy-to-generate modulation technique, but does not provide full utilization of the DC bus voltage (it provides a peak voltage in the motor of roughly 86% of the DC bus voltage before distortion occurs).

Space vector modulation, on the other hand, allows full utilization of the DC bus voltage but is more complicated to compute. For either modulation technique, the rate at which new points on the waveform is computed can be adjusted, allowing a trade-off between processor usage and waveform quality (a slower update rate will have lower processor usage but also a lower quality waveform).

#### **Other Functions**

Monitoring of the DC bus voltage, motor current, power module fault signal, and microcontroller ambient temperature is performed during the operation of the motor drive. Several steps are taken to manage the DC bus voltage; if the motor drive is decelerating and the DC bus voltage exceeds a parameter value (due to regeneration), the rate of deceleration is temporarily decreased. If the DC bus voltage exceeds another parameter value, a dynamic brake is applied to reduce the DC bus voltage.

There are several fault conditions that result in the motor drive being turned off as a safety measure:

- DC bus voltage gets too high (from excessive regeneration)
- DC bus voltage gets too low (usually from a loss of input power)
- Motor current gets too high
- Motor current gets too low
- Power module signals a fault
- Microcontroller ambient temperature gets too high

The fault condition must be manually cleared before the motor drive will operate again.

### **Motor Control Parameters**

The AC induction motor control software has an extensive set of parameters which it stores in on-chip Flash memory. The parameters define both high-level operation (for example, acceleration rate) and low-level operation (for example, modulation algorithm). Because they are stored in flash rather than hard-coded, the parameters can be modified using a serial control protocol. The RDK GUI program provides a visual method for monitoring and adjusting control parameters over the USB interface. An introduction to the RDK GUI can be found in the Quickstart guide.

#### **Parameter Reference**

See Appendix A, "Parameters and Real-Time Data Items" for detailed description of the RDK's parameters.

# **Implementation Considerations**

This section provides information on items to consider when implementing the ACIM RDK.

#### **Motor Selection**

For new designs, three-phase motors rather than their single-phase counterparts are recommended for use with the RDK. This is due to three-phase motors having higher torque, better efficiency, and wider speed range.

Premium motor models are often qualified by the manufacturer as inverter duty. This implies that the manufacturer has taken measures in the motor design to reduce failures due to the high frequency switching inherent in a PWM-based motor control. Failure modes include insulation breakdown in the stator and bearing pitting. At 230 V or less, the negative effects of high-speed switching are less of a concern. In addition, because the end application may provide a discharge path for any charge that accumulates in the shaft, a motor that is not necessarily inverter duty may be suitable. Regardless, it is still important to address this with your motor supplier.

#### **Bus Capacitors**

The bus capacitors (C44, C45) are connected in series to achieve a 400 V rating and to enable the voltage doubler option. For 230 V-only operation, a single capacitor would normally be used.

When electrolytic capacitors are used in a series configuration, it is important that neither capacitor exceeds its individual voltage rating. Because internal impedances can vary, you should consider placing a power resistor in parallel with each capacitor to ensure voltage sharing, especially during power up. At least one manufacturer found that as long as capacitors were from the same batch, voltage divider resistors were unnecessary and could be considered to have a negative effect on overall reliability.

Capacitors are typically the most expensive and shortest-lived components in a motor control system, therefore, selecting the correct part is critical. The ACIM RDK's design enables experimentation with different values, sizes, and temperature ratings. Since heat directly affects capacitor life, capacitor sizes with the greatest surface area are preferable.

#### **Heat Sinking**

Underwriters Laboratories (UL) standards generally require that surfaces that could be touched by a user or service person must not exceed 70° C. The RDK control aluminum baseplate may require additional heat sinking to keep it below this limit. Securely mount the control to a larger aluminum heat sink using machine screws and thermal paste or sheet material.

#### **Power Line Filtering**

The power entry filter used in the RDK is for evaluation and is not expected to meet compliance limits for conducted emissions. Inverter-based motor controls typically require a multi-stage power line filter tailored to the end application.

### **Serial Protocol**

See the AC Induction Motor RDK Software Reference Manual for more information.

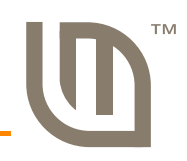

# **Parameters and Real-Time Data Items**

This section provides detailed information for parameters and real-time data items (see "Real-Time Data Items" on page 48).

### **Parameters**

Table A-1 provides a summary of all configuration parameters. See "Parameter Descriptions" on page 35 for more information.

Table A-1. Parameter Configuration Summary

| ID                       | Units                                    | Range        | Default                                                                                                    | See     |  |  |  |
|--------------------------|------------------------------------------|--------------|----------------------------------------------------------------------------------------------------|---------|--|--|--|
| Informational Parameters |                                          |              |                                                                                                    |         |  |  |  |
| PARAM_FIRMWARE_VERSION   | number                                   | 0 to 65335   | varies                                                                                                    | page 35 |  |  |  |
| PARAM_MOTOR_STATUS       | enumeration                              | n/a          | 0                                                                                                    | page 36 |  |  |  |
| PARAM_FAULT_STATUS       | flags                                    | n/a          | 0                                                                                                    | page 36 |  |  |  |
|                          | Motor Configuratio                       | n Parameters |                                                                                                    |         |  |  |  |
| PARAM_MOTOR_TYPE         | choice                                   | 0 to 1       | 0                                                                                                    | page 37 |  |  |  |
| PARAM_NUM_POLES          | count                                    | 0 to 255     | 1                                                                                                    | page 37 |  |  |  |
| PARAM_ENCODER_PRESENT    | Boolean                                  | 0 to 1       | 1                                                                                                    | page 37 |  |  |  |
| PARAM_NUM_LINES          | count                                    | 0 to 65535   | 7                                                                                                    | page 37 |  |  |  |
| PARAM_VF_RANGE           | choice                                   | 0 to 1       | 1                                                                                                    | page 38 |  |  |  |
| PARAM_VF_TABLE           | 1.15 fixed-point<br>integer scale factor | 0 to 37837   | 4200, 5200,<br>6200, 7200,<br>8300, 9700,<br>11500, 13400,<br>15200, 17050,<br>18900, 20750,<br>22550, 24400,<br>26250, 28100,<br>29900, 31750,<br>31750, 31750,<br>31750 | page 38 |  |  |  |
| PARAM_MIN_SPEED          | 1/10 <sup>th</sup> of a Hertz            | 0 to 4000    | 600                                                                                                    | page 38 |  |  |  |
| PARAM_MAX_SPEED          | 1/10 <sup>th</sup> of a Hertz            | 0 to 4000    | 3400                                                                                                    | page 39 |  |  |  |
| PARAM_MIN_CURRENT        | 1/10 <sup>th</sup> of an ampere          | 0 to 50      | 1                                                                                                    | page 39 |  |  |  |
| PARAM_MAX_CURRENT        | 1/10 <sup>th</sup> of an ampere          | 0 to 50      | 48                                                                                                    | page 39 |  |  |  |

### Table A-1. Parameter Configuration Summary (Continued)

| ID                                   | Units                                  | Range                           | Default | See     |  |  |
|--------------------------------------|----------------------------------------|---------------------------------|---------|---------|--|--|
| PWM Configuration Parameters         |                                        |                                 |         |         |  |  |
| PARAM_PWM_FREQUENCY                  | choice                                 | 0 to 3                          | 3       | page 40 |  |  |
| PARAM_PWM_DEAD_TIME                  | 20 nanoseconds                         | 100 to 255                      | 100     | page 40 |  |  |
| PARAM_PWM_UPDATE                     | PWM periods                            | 0 to 255                        | 0       | page 40 |  |  |
| PARAM_PWM_MIN_PULSE                  | 1/10 <sup>th</sup> of a<br>microsecond | 0 to 50                         | 10      | page 41 |  |  |
| PARAM_PRECHARGE_TIME                 | milliseconds                           | 0 to 255                        | 2       | page 41 |  |  |
|                                      | Motor Drive Configura                  | ation Parameters                |         |         |  |  |
| PARAM_MODULATION                     | choice                                 | 0 to 1                          | 0       | page 41 |  |  |
| PARAM_DIRECTION                      | Boolean                                | 0 to 1                          | 0       | page 42 |  |  |
| PARAM_ACCEL                          | Hertz/second                           | 1 to 100                        | 40      | page 42 |  |  |
| PARAM_DECEL                          | Hertz/second                           | 1 to 100                        | 40      | page 42 |  |  |
| PARAM_TARGET_SPEED                   | 1/10 <sup>th</sup> of a Hertz          | 0 to 4000                       | varies  | page 43 |  |  |
| PARAM_CURRENT_SPEED                  | 1/10 <sup>th</sup> of a Hertz          | 0 to 4000                       | 0       | page 43 |  |  |
|                                      | Dynamic Braking                        | Parameters                      |         |         |  |  |
| PARAM_USE_DYNAM_BRAKE                | Boolean                                | 0 to 1                          | 1       | page 43 |  |  |
| PARAM_BRAKE_ON_VOLTAGE               | volts                                  | 1 to 400                        | 360     | page 43 |  |  |
| PARAM_BRAKE_OFF_VOLTAGE              | volts                                  | 1 to 400                        | 350     | page 44 |  |  |
| PARAM_MAX_BRAKE_TIME                 | milliseconds                           | 0 to 60000                      | 60000   | page 44 |  |  |
| PARAM_BRAKE_COOL_TIME                | milliseconds                           | 0 to 60000                      | 55000   | page 44 |  |  |
| DC                                   | Injection Braking Conf                 | iguration Parameters            |         |         |  |  |
| PARAM_USE_DC_BRAKE                   | Boolean                                | 0 to 1                          | 1       | page 45 |  |  |
| PARAM_DC_BRAKE_V                     | volts                                  | 0 to 160                        | 24      | page 45 |  |  |
| PARAM_DC_BRAKE_TIME                  | milliseconds                           | 0 to 65535                      | 200     | page 45 |  |  |
| Closed-Loop Configuration Parameters |                                        |                                 |         |         |  |  |
| PARAM_CLOSED_LOOP                    | Boolean                                | 0 to 1                          | 0       | page 45 |  |  |
| PARAM_SPEED_P                        | 16.16 fixed-point signed integer       | -2,147,483,648 to 2,147,483,647 | 32768   | page 46 |  |  |
| PARAM_SPEED_I                        | 16.16 fixed-point signed integer       | -2,147,483,648 to 2,147,483,647 | 128     | page 46 |  |  |

| Table A-1. | Parameter | Configuration | Summary | (Continued) |
|------------|-----------|---------------|---------|-------------|
|------------|-----------|---------------|---------|-------------|

| ID                    | Units                 | Range             | Default | See     |
|-----------------------|-----------------------|-------------------|---------|---------|
|                       | DC Bus Configuration  | on Parameters     |         |         |
| PARAM_MIN_BUS_VOLTAGE | volts                 | 1 to 400          | 250     | page 46 |
| PARAM_MAX_BUS_VOLTAGE | volts                 | 1 to 400          | 390     | page 47 |
| PARAM_USE_BUS_COMP    | Boolean               | 0 to 1            | 1       | page 47 |
| PARAM_DECEL_VOLTAGE   | volts                 | 1 to 400          | 350     | page 47 |
|                       | Miscellaneous Configu | ration Parameters |         |         |
| PARAM_USE_ONBOARD_UI  | Boolean               | 0 to 1            | 1       | page 48 |
| PARAM_MAX_TEMPERATURE | degrees Celsius       | 0 to 85           | 85      | page 48 |

# **Parameter Descriptions**

This section describes parameter configuration in detail. The parameters are grouped into the following areas:

- Informational
- Motor
- PWM
- Motor drive
- Dynamic braking
- DC injection braking
- Closed-Loop
- DC bus
- Miscellaneous

#### **Informational Parameters**

#### Firmware Version

| ID                     | Units  | Range      | Default |
|------------------------|--------|------------|---------|
| PARAM_FIRMWARE_VERSION | number | 0 to 65535 | varies  |

This read-only parameter provides the version number of the firmware. Changing the value of this parameter in the source code makes it difficult for Luminary Micro support personnel to determine the firmware in use when trying to provide assistance; this parameter should only be changed after careful consideration.

#### **Motor Drive Status**

| ID                 | Units       | Range | Default |
|--------------------|-------------|-------|---------|
| PARAM_MOTOR_STATUS | enumeration | n/a   | 0       |

This parameter is a read-only value that provides the current operating status of the motor drive. The value will be one of the following:

| Value | Meaning                          |
|-------|----------------------------------|
| 0     | The motor drive is stopped.      |
| 1     | The motor drive is running.      |
| 2     | The motor drive is accelerating. |
| 3     | The motor drive is decelerating. |

#### Motor Drive Fault Status

| ID                 | Units | Range | Default |
|--------------------|-------|-------|---------|
| PARAM_FAULT_STATUS | flags | n/a   | 0       |

This parameter is a read-only value that provides the current status of faults in the motor drive. This value is a bit field, with each bit indicating a different fault condition as follows:

| Bit | Fault Condition                           |
|-----|-------------------------------------------|
| 0   | An emergency stop was requested.          |
| 1   | The DC bus voltage dropped too low.       |
| 2   | The DC bus voltage rose too high.         |
| 3   | The motor current dropped too low.        |
| 4   | The motor current rose too high.          |
| 5   | The smart power module indicated a fault. |
| 6   | The ambient temperature rose too high.    |

These fault conditions are sticky; any fault condition that has occurred will be indicated. A write of any value to this parameter clears all fault conditions.

The motor drive will not operate while a fault condition is indicated in this parameter.

### **Motor Configuration Parameters**

#### **Motor Type**

| ID               | Units  | Range  | Default |
|------------------|--------|--------|---------|
| PARAM_MOTOR_TYPE | choice | 0 to 1 | 0       |

This parameter specifies whether a single-phase or a three-phase A/C induction motor will be driven by the motor drive. A value of 0 indicates that a three-phase motor is being used and a value of 1 indicates that a single-phase motor is being used.

The value of this parameter can be changed while the motor drive is stopped.

#### Number of Poles

| ID              | Units | Range    | Default |
|-----------------|-------|----------|---------|
| PARAM_NUM_POLES | count | 0 to 255 | 1       |

This parameter specifies the number of poles in the motor, minus 1 (since it not possible to have a zero pole motor). This is for information purposes only; it does not affect the behavior or operation of the motor drive. The motor speed in rpm can be computed from this value with the equation:

RPM = 120 \* PARAM\_CURRENT\_FREQUENCY / (NUMBER\_OF\_POLES + 1)

This information is obtained from the motor being used, either from the name plate on the motor or from the data sheet for the motor.

#### **Encoder Present**

| ID                    | Units   | Range  | Default |
|-----------------------|---------|--------|---------|
| PARAM_ENCODER_PRESENT | Boolean | 0 to 1 | 1       |

This parameter indicates the presence of an encoder on the rotor shaft. Closed-Loop mode is not permitted if this parameter does not indicate the presence of an encoder.

A parameter value of 1 indicates that an encoder is present. When an encoder is present, the *Number of Encoder Lines* parameter indicates the number of lines in the encoder.

#### Number of Encoder Lines

| ID              | Units | Range      | Default |
|-----------------|-------|------------|---------|
| PARAM_NUM_LINES | count | 0 to 65535 | 7       |

This parameter specifies the number of lines in the encoder, minus 1 (since it is not possible to have a zero line encoder). A line corresponds to a rising edge and a falling edge produced by the encoder. This information is used to convert edges from the encoder into the rotor frequency.

#### V/f Table Range Select

| ID             | Units  | Range  | Default |
|----------------|--------|--------|---------|
| PARAM_VF_RANGE | choice | 0 to 1 | 1       |

This parameter specifies the range of the V/f table provided in the V/f Table parameter. A value of 0 specifies a V/f table range of 0 Hz to 100 Hz, and a value of 1 specifies a V/f table range of 0 Hz to 400 Hz.

For 50/60 Hz motors, a V/f table range of 0 Hz to 100 Hz is the best choice, and also allows the amplitude at 50 Hz to be specified (which is not directly possible with the other range). For high frequency motors (such as 400 Hz aircraft motors), a V/f table range of 0 Hz to 400 Hz is the best choice.

#### V/f Table

| ID             | Units                                    | Range      | Default                                                                                                    |
|----------------|------------------------------------------|------------|----------------------------------------------------------------------------------------------------|
| PARAM_VF_TABLE | 1.15 fixed-point integer<br>scale factor | 0 to 37837 | 4200, 5200,<br>6200, 7200,<br>8300, 9700,<br>11500, 13400,<br>15200, 17050,<br>18900, 20750,<br>22550, 24400,<br>26250, 28100,<br>29900, 31750,<br>31750, 31750,<br>31750 |

This table provides a mapping between the motor drive frequency and the amplitude (that is, voltage) of the waveform produced by the motor drive. By increasing the amplitude of the waveform as the frequency increases, the torque produced by the motor is held approximately constant.

This table ranges from 0 Hz to either 100 Hz or 400 Hz, based on the setting of the *V/F Range Select* parameter. The 0-100 range provides an amplitude value every 5 Hz, and the 0-400 range provides a value every 20 Hz. For the 0-100 range, frequencies above 100 Hz are produced at the same amplitude as the 100 Hz entry of the table.

For any frequency, an amplitude that is too high can cause the motor to rotate in an erratic fashion and an amplitude that is too low can cause the motor to fail to rotate.

#### **Minimum Drive Frequency**

| ID              | Units                         | Range     | Default |
|-----------------|-------------------------------|-----------|---------|
| PARAM_MIN_SPEED | 1/10 <sup>th</sup> of a Hertz | 0 to 4000 | 600     |

This parameter specifies the minimum frequency at which the motor drive will operate. When running, the output frequency will not go below this frequency. When stopping or reversing

direction, this minimum frequency is ignored and the output frequency will slew all the way down to 0.

The minimum drive frequency should never be set lower than the slowest drive frequency that will turn the motor; setting this parameter lower will result in effort being expended for no gain (the motor simply will not spin).

#### **Maximum Drive Frequency**

| ID              | Units                         | Range     | Default |
|-----------------|-------------------------------|-----------|---------|
| PARAM_MAX_SPEED | 1/10 <sup>th</sup> of a Hertz | 0 to 4000 | 3400    |

This parameter specifies the maximum frequency at which the motor drive will operate. The output frequency will never exceed this frequency, even if the target frequency matches the maximum frequency and Closed-Loop mode is enabled (slip in the motor requires that the drive frequency exceed the target frequency).

The maximum drive frequency should never be set higher than the maximum frequency that the motor can handle; setting this parameter higher could result in permanent damage to the motor (mechanical failure from excessive speed, melted winding insulation from excessive heating, and so on).

#### Minimum Motor Current

| ID                | Units                           | Range   | Default |
|-------------------|---------------------------------|---------|---------|
| PARAM_MIN_CURRENT | 1/10 <sup>th</sup> of an ampere | 0 to 50 | 1       |

This parameter specifies the minimum RMS current that should be consumed by the motor while operating. If the measured motor RMS current is less than this value, an under-current fault will be triggered and the motor drive will immediately shut down. If this value is zero, the minimum motor current check is disabled.

#### Maximum Motor Current

| ID                | Units                           | Range   | Default |
|-------------------|---------------------------------|---------|---------|
| PARAM_MAX_CURRENT | 1/10 <sup>th</sup> of an ampere | 0 to 50 | 48      |

This parameter specifies the maximum RMS current that should be consumed by the motor while operating. If the measured motor RMS current is greater than this value, an over-current fault will be triggered and the motor drive will immediately shut down. If this value is zero, the maximum motor current check is disabled.

### **PWM Configuration Parameters**

#### **PWM Frequency**

| ID                  | Units  | Range  | Default |
|---------------------|--------|--------|---------|
| PARAM_PWM_FREQUENCY | choice | 0 to 3 | 3       |

This parameter selects the frequency of the PWM signals used to drive the inverter bridge. The PWM frequency can be 8 KHz (parameter value 0), 12.5 KHz (parameter value 1), 16 KHz (parameter value 2), or 20 KHz (parameter value 3).

Higher PWM frequencies produce less audible noise in the motor windings (though there may be little or no PWM frequency-induced audible noise in the windings of high quality motors). Higher PWM frequencies also cause higher processor usage due to an increased interrupt rate.

#### **PWM Dead Time**

| ID                  | Units          | Range      | Default |
|---------------------|----------------|------------|---------|
| PARAM_PWM_DEAD_TIME | 20 nanoseconds | 100 to 255 | 100     |

This parameter specifies the amount of time to delay between turning off one gate on a phase and turning on the other gate. The dead time is required since the turn on and turn off times of the gates do not always match, and the times for the high-side and low-side gates do not always match. This time delay prevents shoot-through current that would occur if both gates were on at the same time (which is a short between the DC bus and ground).

While the dead time prevents damage to the motor and motor drive, it also introduces harmonic distortion into the drive waveforms.

The dead time required by the smart power module on the RDK-ACIM board is 2 uS; this parameter can not be decreased. It can be increased in order to evaluate the performance of the motor with a larger dead time (before building a custom board with a different inverter that required a longer dead time).

#### Waveform Update Rate

| ID               | Units       | Range    | Default |
|------------------|-------------|----------|---------|
| PARAM_PWM_UPDATE | PWM periods | 0 to 255 | 0       |

This parameter specifies the number of PWM periods that occur between recomputations of the output waveforms. The parameter value is the number of periods minus 1; for example, a parameter value of 4 means that the waveform is recomputed every 5 PWM periods.

Smaller update rates mean more frequent recomputation of the output waveform. This results in higher quality waveforms (with less harmonic distortion) at the cost of increased processor usage.

There is an indirection relationship between this parameter, the *PWM Frequency* parameter, and the *Maximum Drive Frequency* parameter. The *PWM Frequency* combined with the *Waveform Update Rate* determines the *Maximum Drive Frequency* that can be produced by the motor drive without aliasing in the output waveforms. The following equation must be true:

PWM Frequency / (PARAM\_PWM\_UPDATE + 1) ≥

PARAM\_MAX\_FREQUENCY \* 8

What this means is that there must be at least 8 computations of the waveform for every cycle of the output waveform (that is, the angle step at each computation should be  $\geq$  45 degrees).

This relation is not enforced by the firmware.

#### Minimum PWM Pulse Width

| ID                  | Units                               | Range   | Default |
|---------------------|-------------------------------------|---------|---------|
| PARAM_PWM_MIN_PULSE | 1/10 <sup>th</sup> of a microsecond | 0 to 50 | 10      |

This parameter provides the width of the smallest PWM pulse that will be generated by the motor drive. If the motor drive attempts to produce a PWM pulse that is shorter than this value, it will lengthen the PWM pulse to this value.

Small PWM pulses are removed since they do no useful work. By the time the gate has turned on and is starting to let current flow, it is turned off again by the short pulse. In order to avoid switching that performs no useful work, the pulse is lengthened.

Lengthening PWM pulses results in the introduction of harmonic distortion in the output waveforms.

#### High-side Gate Driver Precharge Time

| ID                   | Units        | Range    | Default |
|----------------------|--------------|----------|---------|
| PARAM_PRECHARGE_TIME | milliseconds | 0 to 255 | 2       |

This parameter specifies the amount of time to precharge the high-side gate driver before starting to drive waveforms to the inverter bridge. The high-side gate drivers have a charge pump that generates the voltage required to drive the high-side gates; this charge pump only operates when there is switching on the corresponding low-side gate. The high-side gate drivers are precharged by driving 50% duty cycle PWM signals to only the low-side gate drivers for the specified time period.

Setting this value too low results in trying to drive PWM signal to the high-side gate drivers before they can turn on the high-side gates. This results in PWM signals that do not make it to the motor. This is a brief phenomenon, and it is typically harmless to bypass the precharge step. Setting this value too high simply results in an increased delay before the motor starts spinning.

#### Motor Drive Configuration Parameters

#### Modulation Type

| ID               | Units  | Range  | Default |
|------------------|--------|--------|---------|
| PARAM_MODULATION | choice | 0 to 1 | 0       |

This parameter selects the modulation type to be used to drive the motor. A value of 0 indicates that sine wave modulation will be used, and a value of 1 indicates that space vector modulation will

be used. Sine wave modulation is the only accepted modulation type when a single-phase motor is being driven.

Sine wave modulation is easy to understand but only provides 86.6% utilization of the DC bus. Space vector modulation is more complicated but provides 100% utilization of the DC bus. Better utilization of the DC bus results in more output torque from the motor.

The value of this parameter can not be changed while the motor drive is running.

#### Motor Drive Direction

| ID              | Units   | Range  | Default |
|-----------------|---------|--------|---------|
| PARAM_DIRECTION | Boolean | 0 to 1 | 0       |

This parameter specifies the direction of rotation for the motor drive. Since the motor drive has no knowledge of the connection of the windings to the drive, it can not be said that one particular value means clockwise rotation and the other means counter-clockwise rotation. Changing the value of this parameter reverses the direction of rotation.

The value of this parameter can only be changed for three-phase motors; this parameter is forced to 0 for single-phase motors.

#### **Acceleration Rate**

| ID          | Units        | Range    | Default |
|-------------|--------------|----------|---------|
| PARAM_ACCEL | Hertz/second | 1 to 100 | 40      |

This parameter is the rate at which the output frequency increases when it is less than the target frequency. When in Closed-Loop mode, this is the maximum rate of acceleration that is allowed, though lower acceleration rates can be utilized.

The rate of acceleration can also be viewed as the rate that slip is introduced into the motor drive. Slip causes an increase in the current through the motor, so setting the acceleration too high may result in the over-current fault tripping due to excessive slip.

#### **Deceleration Rate**

| ID          | Units        | Range    | Default |
|-------------|--------------|----------|---------|
| PARAM_DECEL | Hertz/second | 1 to 100 | 40      |

This parameter is the rate at which the output frequency decreases when it is greater than the target frequency. If the DC bus voltage exceeds the value of the *DC Bus Deceleration Voltage* parameter, the value of this parameter will be temporarily scaled back to slow the rise in the DC bus voltage. If the DC bus voltage is below the *DC Bus Deceleration Voltage* parameter and this parameter was previously scaled back, it will be slewed back to the parameter value at a rate of 1/4 Hz/sec every millisecond. When in Closed-Loop mode, this is the maximum rate of deceleration that is allowed, though lower deceleration rates can be utilized.

Setting this parameter value too high may result in DC bus voltage increases that can not be handled by deceleration rate scaling and dynamic braking. In this case, a DC bus over-voltage fault will occur.

#### **Target Drive Frequency**

| ID                 | Units                         | Range     | Default |
|--------------------|-------------------------------|-----------|---------|
| PARAM_TARGET_SPEED | 1/10 <sup>th</sup> of a Hertz | 0 to 4000 | varies  |

This parameter specifies the target frequency of the motor drive. In Open-Loop mode, this is the output frequency of the motor drive. In Closed-Loop mode, this is the frequency of the rotor. Note that in Closed-Loop mode, the target frequency should not exceed the maximum drive frequency minus the motor slip frequency; if it does, then the motor drive will never be able to achieve the target rotor speed (since the output frequency can never exceed the maximum drive frequency).

This parameter value must lie between the *Minimum Drive Frequency* and the *Maximum Drive Frequency*.

#### **Current Drive Frequency**

| ID                  | Units                         | Range     | Default |
|---------------------|-------------------------------|-----------|---------|
| PARAM_CURRENT_SPEED | 1/10 <sup>th</sup> of a Hertz | 0 to 4000 | 0       |

This parameter is a read-only value that provides the current output frequency of the motor drive. This is the same value that is provided using the *Current Stator Frequency* real-time data item.

#### **Dynamic Braking Configuration Parameters**

#### **Dynamic Braking Enable**

| ID                    | Units   | Range  | Default |
|-----------------------|---------|--------|---------|
| PARAM_USE_DYNAM_BRAKE | Boolean | 0 to 1 | 1       |

This parameter specifies whether dynamic braking should be used; a value of 1 enables dynamic braking and a value of 0 disables it.

Dynamic braking is the use of a power resistor to control the increase in the DC bus voltage caused by decelerating an A/C induction motor. By using dynamic braking, the motor can be decelerated at a faster rate since the added DC bus voltage rise is counteracted by the power resistor.

#### **Dynamic Brake Engage Voltage**

| ID                     | Units | Range    | Default |
|------------------------|-------|----------|---------|
| PARAM_BRAKE_ON_VOLTAGE | volts | 1 to 400 | 360     |

This parameter specifies the DC bus voltage at which the braking resistor is enabled. The braking resistor converts voltage on the DC bus into heat in an attempt to reduce the voltage level on the DC bus.

If this value is too low, the braking resistor could be turned on all the time. If it is too high, the braking resistor may never be turned on (or it may turn on immediately before an over-voltage

fault). The value of this parameter must be greater than the value of the *Dynamic Brake Disengage Voltage* parameter, though this is not enforced by the firmware.

#### Dynamic Brake Disengage Voltage

| ID                      | Units | Range    | Default |
|-------------------------|-------|----------|---------|
| PARAM_BRAKE_OFF_VOLTAGE | volts | 1 to 400 | 350     |

This parameter specifies the DC bus voltage at which the braking resistor is disabled.

If this value is too low, the braking resistor may never turn off once enabled; if it is too high, the braking resistor may not stay on for very long or it may cycle on and off very quickly. The value of this parameter must be less than the value of the *Dynamic Brake Engage Voltage* parameter, though this is not enforced by the firmware.

#### Maximum Dynamic Braking Time

| ID                   | Units        | Range      | Default |
|----------------------|--------------|------------|---------|
| PARAM_MAX_BRAKE_TIME | milliseconds | 0 to 60000 | 60000   |

This parameter specifies the maximum amount of accumulated time that the dynamic brake can be on. Turning on the power resistor causes it to generate heat; turning it off causes that heat to dissipate. A counter increases when the power resistor is on and decreases when it is off. If the counter reaches the value of this parameter, the power resistor is turned off regardless of the DC bus voltage to prevent overheating of the power resistor. Once forced off, the counter must decrease to the value of the *Dynamic Brake Cooling Time* parameter before it can be turned on again (giving it time to cool down before being used again).

If the value of this parameter is too small, the motor drive will not be able to make effective use of the power resistor to control the DC bus voltage. If the value of this parameter is too large, the power resistor may overheat, resulting in permanent damage.

The value of this parameter must be larger than the value of the *Dynamic Brake Cooling Time* parameter, though this is not enforced by the firmware.

#### **Dynamic Brake Cooling Time**

| ID                    | Units        | Range      | Default |
|-----------------------|--------------|------------|---------|
| PARAM_BRAKE_COOL_TIME | milliseconds | 0 to 60000 | 55000   |

This parameter specifies the value the dynamic brake counter must reach in order to re-enable the power resistor if it has been forced off. See the description of the *Maximum Dynamic Braking Time* parameter for details.

The value of this parameter must be less than the value of the *Maximum Dynamic Braking Time* parameter, though this is not enforced by the firmware.

### **DC Injection Braking Configuration Parameters**

#### DC Injection Braking Enable

| ID                 | Units   | Range  | Default |
|--------------------|---------|--------|---------|
| PARAM_USE_DC_BRAKE | Boolean | 0 to 1 | 1       |

This parameter specifies whether DC injection braking should be used; a value of 1 enables DC injection braking and a value of 0 disables it.

DC injection braking is the application of DC voltage to an A/C induction motor in order to make it stop quickly. This is a form of electrical braking that does not involve any friction components (such as a mechanical brake) and therefore, does not result in any wear. Use DC injection braking with caution since applying DC voltage to a stopped A/C induction motor will quickly increase the temperature in the motor windings, possibly causing permanent damage.

#### DC Injection Braking Voltage

| ID               | Units | Range    | Default |
|------------------|-------|----------|---------|
| PARAM_DC_BRAKE_V | volts | 0 to 160 | 24      |

This parameter specifies the DC voltage to be applied to the motor when performing DC injection braking. The higher the voltage applied, the more braking and the more potentially damaging to the motor if left on for too long. See the description of the *DC Injection Braking Enable* parameter for more details.

#### DC Injection Braking Time

| ID                  | Units        | Range      | Default |
|---------------------|--------------|------------|---------|
| PARAM_DC_BRAKE_TIME | milliseconds | 0 to 65535 | 200     |

This parameter specifies the amount of time to perform DC injection braking. Leaving DC injection braking on for too long could cause permanent damage to the motor. See the description of the *DC Injection Braking Enable* parameter for more details.

### **Closed-Loop Configuration Parameters**

#### Closed-Loop Mode Enable

| ID                | Units   | Range  | Default |
|-------------------|---------|--------|---------|
| PARAM_CLOSED_LOOP | Boolean | 0 to 1 | 0       |

This parameter selects between Open-Loop and Closed-Loop mode of the motor drive. In Open-Loop mode, the output frequency is set to the target frequency and the rotor spins at the frequency determined by its slip. In Closed-Loop mode, the rotor frequency is monitored and the output frequency is set so that the rotor frequency matches the target frequency.

A parameter value of 1 enables Closed-Loop mode. Closed-Loop mode is not possible (and this parameter can not be set to 1) if there is not an encoder present on the rotor (as indicated by the *Encoder Present* parameter).

When in Closed-Loop mode, the *Frequency Controller P Coefficient* and *Frequency Controller I Coefficient* are used to tune the PI controller that forms the feedback loop.

#### **Frequency Controller P Coefficient**

| ID            | Units                            | Range                           | Default |
|---------------|----------------------------------|---------------------------------|---------|
| PARAM_SPEED_P | 16.16 fixed-point signed integer | -2,147,483,648 to 2,147,483,647 | 32768   |

This parameter is the P coefficient of the PI controller used to adjust the frequency of the motor drive while in Closed-Loop mode. The P coefficient adjusts the output frequency based on the error in the most recently sampled rotor speed (known as the proportional term). In 16.16 fixed point notation, 65536 corresponds to 1.0 (that is, the proportional term is equal to the error).

Larger values of the P coefficient result in a decrease in the rise time of the output in response to a step input, an increase in the overshoot, and a decrease in the steady state error. Smaller values do the opposite. For effective operation of the PI controller, the *Frequency Controller I Coefficient* should also be set.

#### **Frequency Controller I Coefficient**

| ID            | Units                            | Range                           | Default |
|---------------|----------------------------------|---------------------------------|---------|
| PARAM_SPEED_I | 16.16 fixed-point signed integer | -2,147,483,648 to 2,147,483,647 | 128     |

This parameter is the I coefficient of the PI controller used to adjust the frequency of the motor drive while in Closed-Loop mode. The I coefficient adjusts the output frequency based on the integral of all past errors in the sampled rotor speed (known as the integral term). In 16.16 fixed point notation, 65536 corresponds to 1.0 (that is, the integral term is equal to the integrator value).

Larger values of the I coefficient result in a decrease in the rise time of the output in response to a step input, an increase in the overshoot, and an elimination of the steady state error. Smaller values do the opposite (though the steady state error will always be eliminated by non-zero I coefficients). For effective operation of the PI controller, the *Frequency Controller P Coefficient* should also be set.

#### **DC Bus Configuration Parameters**

#### Minimum DC Bus Voltage

| ID                    | Units | Range    | Default |
|-----------------------|-------|----------|---------|
| PARAM_MIN_BUS_VOLTAGE | volts | 1 to 400 | 250     |

This parameter specifies the minimum DC bus voltage that should be present on the motor drive. If the DC bus voltage drops below this value, an under-voltage fault will be triggered and the motor drive will immediately shut down.

This will typically only occur when the mains input to the board is disconnected (or the mains power goes out).

#### Maximum DC Bus Voltage

| ID                    | Units | Range    | Default |
|-----------------------|-------|----------|---------|
| PARAM_MAX_BUS_VOLTAGE | volts | 1 to 400 | 390     |

This parameter specifies the maximum DC bus voltage that should be present on the motor drive. If the DC bus voltage goes above this value, an over-voltage fault will be triggered and the motor drive will immediately shut down.

Caution – When the motor is being decelerated it acts like a generator, increasing the DC bus voltage. If the motor is decelerated too quickly, the DC bus voltage will rise too high. Left unhandled, the elevated DC bus voltage could cause permanent damage to components on the motor drive board (such as the DC bus capacitors, which are rated for 400 volts).

#### **DC Bus Voltage Compensation Enable**

| ID                 | Units   | Range  | Default |
|--------------------|---------|--------|---------|
| PARAM_USE_BUS_COMP | Boolean | 0 to 1 | 1       |

This parameter specifies whether DC bus voltage ripple compensation should be utilized; a value of 1 enables ripple compensation and a value of 0 disables it.

Operation of the motor drive results in fluctuations on the DC bus voltage. By measuring the DC bus voltage and providing instantaneous adjustments to the amplitude of the drive waveform, the motor is presented with a voltage that is closer to the desired voltage since the bus ripple has been removed.

#### DC Bus Deceleration Voltage

| ID                  | Units | Range    | Default |
|---------------------|-------|----------|---------|
| PARAM_DECEL_VOLTAGE | volts | 1 to 400 | 350     |

This parameter specifies the DC bus voltage at which the deceleration rate is reduced. A slower deceleration will result in a smaller increase in the DC bus voltage. The deceleration rate is decreased proportional to the amount by which the DC bus voltage exceeds the value of this parameter, with the deceleration reduced to <sup>1</sup>/<sub>4</sub> Hz/sec when the DC bus voltage is 64 V above this parameter. Therefore, this acts more aggressively as the DC bus voltage gets higher.

To avoid bouncing the DC bus voltage and therefore, the deceleration rate, a reduced deceleration rate is slowly increased by  $\frac{1}{4}$  Hz every millisecond when the DC bus voltage is below the value of this parameter.

Setting the value of this parameter too low (that is, below the normal DC bus voltage) will result in the motor decelerating slower than it could or should. Setting the value of this parameter too high

will result in the ineffective control of the DC bus voltage. Setting the value of this parameter at or above the value of the *Maximum DC Bus Voltage* parameter will effectively disable this feature.

#### **Miscellaneous Parameters**

#### **On-board User Interface Enable**

| ID                   | Units   | Range  | Default |
|----------------------|---------|--------|---------|
| PARAM_USE_ONBOARD_UI | Boolean | 0 to 1 | 1       |

This parameter determines whether the on-board user interface elements can be used to control the motor drive. If the value of this parameter is 1, the on-board user interface will control the motor drive; if 0 they will not.

The motor drive can always be operated over the serial interface. But, the target frequency is constantly updated by the on-board user interface when enabled, making that parameter effectively uncontrollable from the serial interface when the on-board user interface is enabled.

The on-board user interface is disabled by the ACIM GUI upon startup and re-enabled on exit.

#### Maximum Ambient Temperature

| ID                    | Units           | Range   | Default |
|-----------------------|-----------------|---------|---------|
| PARAM_MAX_TEMPERATURE | degrees Celsius | 0 to 85 | 85      |

This parameter specifies the maximum ambient temperature that is allowed. If the ambient temperature exceeds this value, an over-temperature fault will be triggered and the motor drive will immediately shut down.

The ambient temperature is an approximation of the ambient temperature on the top of the microcontroller's package (which is relatively removed from the heat sink and the smart power module which generates a majority of the heat). The junction temperature of the microcontroller is measured with the ADC and the on-chip temperature sensor and used to approximate the ambient temperature as determined by lab characterization of the transfer function.

### **Real-Time Data Items**

Table A-2 provides a summary of all real-time data items. See "Real-Time Data Items Descriptions" on page 49 for more information.

#### Table A-2. Real-Time Data Items

| ID                   | Units       | Range    | Default | See     |
|----------------------|-------------|----------|---------|---------|
| Drive Status         |             |          |         |         |
| DATA_MOTOR_STATUS    | enumeration | n/a      | varies  | page 49 |
| DATA_FAULT_STATUS    | flags       | n/a      | varies  | page 49 |
| DATA_PROCESSOR_USAGE | %           | 0 to 100 | varies  | page 50 |

| ID                   | Units                            | Range      | Default | See     |
|----------------------|----------------------------------|------------|---------|---------|
|                      | Motor Sp                         | eed        |         |         |
| DATA_STATOR_SPEED    | 1/10 <sup>th</sup> of a Hertz    | 0 to 4000  | varies  | page 50 |
| DATA_ROTOR_SPEED     | 1/10 <sup>th</sup> of a Hertz    | 0 to 4000  | varies  | page 50 |
| Measurement          |                                  |            |         |         |
| DATA_BUS_VOLTAGE     | volts                            | 0 to 400   | varies  | page 50 |
| DATA_PHASE_A_CURRENT | 1/256 <sup>th</sup> of an ampere | 0 to 65535 | varies  | page 51 |
| DATA_PHASE_B_CURRENT | 1/256 <sup>th</sup> of an ampere | 0 to 65535 | varies  | page 51 |
| DATA_PHASE_C_CURRENT | 1/256 <sup>th</sup> of an ampere | 0 to 65535 | varies  | page 51 |
| DATA_MOTOR_CURRENT   | 1/256 <sup>th</sup> of an ampere | 0 to 65535 | varies  | page 51 |
| DATA_TEMPERATURE     | degrees Celsius                  | 0 to 85    | varies  | page 51 |

#### Table A-2. Real-Time Data Items (Continued)

# **Real-Time Data Items Descriptions**

This section describes the real-time data items in detail. The data items are grouped into two areas: motor speed and measurement.

#### **Drive Status Parameters**

#### **Motor Drive Status**

| ID                | Units       | Range |
|-------------------|-------------|-------|
| DATA_MOTOR_STATUS | enumeration | n/a   |

This real-time data item provides the current status of the motor drive. This is the same data in the same format as the *Motor Drive Status* parameter.

#### **Motor Drive Fault Status**

| ID                | Units | Range |
|-------------------|-------|-------|
| DATA_FAULT_STATUS | flags | n/a   |

This real-time data item provides the current fault status of the motor drive. This is the same data in the same format as the *Motor Drive Fault Status* parameter.

#### **Processor Usage**

| ID                   | Units | Range    |  |
|----------------------|-------|----------|--|
| DATA_PROCESSOR_USAGE | %     | 0 to 100 |  |

This real-time data item provides the percentage of the processor being used.

#### **Motor Speed Parameters**

#### **Current Stator Frequency**

| ID                |  | Units                         | Range     |
|-------------------|--|-------------------------------|-----------|
| DATA_STATOR_SPEED |  | 1/10 <sup>th</sup> of a Hertz | 0 to 4000 |

This real-time data item provides the current frequency of the waveforms being driven to the inverter bridge. Once driven to the motor, this is the frequency of the magnetic field rotating through the stator of the motor.

#### **Current Rotor Frequency**

| ID               | Units                         | Range     |  |
|------------------|-------------------------------|-----------|--|
| DATA_ROTOR_SPEED | 1/10 <sup>th</sup> of a Hertz | 0 to 4000 |  |

This real-time data item provides the current frequency of the motor's rotor. If an encoder is not present, this will always be 0. The value of this real-time data item will always be less than the value of the *Current Stator Frequency* real-time data item due to the slip inherent in A/C induction motors (in fact, the difference between the two is the slip frequency).

#### **Measurement Parameters**

#### **DC Bus Voltage**

| ID               | Units Range |          |
|------------------|-------------|----------|
| DATA_BUS_VOLTAGE | volts       | 0 to 400 |

This real-time data item provides the DC bus voltage. The DC bus under-voltage and over-voltage faults trigger based on the value of this real-time data item, and the dynamic braking and reduced deceleration controls operated based on this value as well.

#### Motor Phase U Current

| ID                   | Units                            | Range      |  |
|----------------------|----------------------------------|------------|--|
| DATA_PHASE_A_CURRENT | 1/256 <sup>th</sup> of an ampere | 0 to 65535 |  |

This real-time data item provides the RMS current for the U phase of the motor. This is found by performing a peak-detect across a full cycle of the drive waveform and dividing the peak value by sqrt(2) to find the RMS current.

#### Motor Phase V Current

| ID                   | Units                            | Range      |  |
|----------------------|----------------------------------|------------|--|
| DATA_PHASE_B_CURRENT | 1/256 <sup>th</sup> of an ampere | 0 to 65535 |  |

This real-time data item provides the RMS current for the V phase of the motor. See the *Motor Phase U Current* real-time data item for the computation method.

#### Motor Phase W Current

| ID                   | Units Range                      |            |
|----------------------|----------------------------------|------------|
| DATA_PHASE_C_CURRENT | 1/256 <sup>th</sup> of an ampere | 0 to 65535 |

This real-time data item provides the RMS current for the W phase of the motor; this will not be valid for a single-phase motor since it does not have a W phase. See the *Motor Phase U Current* real-time data item for the computation method.

#### Motor Current

| ID                 | Units                            | Range      |  |
|--------------------|----------------------------------|------------|--|
| DATA_MOTOR_CURRENT | 1/256 <sup>th</sup> of an ampere | 0 to 65535 |  |

This real-time data item provides the RMS current for the entire motor. For a single-phase motor, this is the same as the U and V phase RMS currents (the two are averaged). For a three-phase motor, this is sqrt(3) times the RMS current through a single phase (the three-phase currents are averaged). The motor under-current and over-current faults trigger based on the value of this real-time data item.

#### Ambient Temperature

| ID               | Units Range     |         |
|------------------|-----------------|---------|
| DATA_TEMPERATURE | degrees Celsius | 0 to 85 |

This real-time data item provides the ambient temperature on the top of the microcontroller's package, as inferred by measuring the microcontroller's junction temperature. The over-temperature fault triggers based on the value of this real-time data item.

# A P P E N D I X B

# **Schematics**

This sections contains the schematic diagrams for the AC Inducation Motor RDK.

- Contents Page on page 54
- ACIM RDK Microcontroller on page 55
- ACIM RDK Power Stage on page 56
- ACIM RDK Isolated Control Interfaces on page 57
- ACIM RDK Power Supplies on page 58
- ACIM RDK Isolated JTAG Interface on page 59

ТΜ

# ULUMINARYMICRO

3

#### AC Induction Motor Control RDK

4

#### Table of Contents

1

В

С

D

1

| Page | Description                               |  |  |
|------|-------------------------------------------|--|--|
| 1    | Table of Contents and Revision History    |  |  |
| 2    | Stellaris Microcontroller, LED indicators |  |  |
| 3    | Power Module Stage                        |  |  |
| 4    | Isolated Control Interfaces               |  |  |
| 5    | Power Supplies                            |  |  |
| 6    | Isolated JTAG Interface                   |  |  |

2

2

#### **Revision History**

5

5

| Revision | Date       | Description                                                                   |  |  |
|----------|------------|-------------------------------------------------------------------------------|--|--|
| 0        | Jan 14, 07 | First Full Release for Rev 0 PCB                                              |  |  |
| 0.1      | Feb 08, 07 | Add rework changes. T1 pin swap. Add Brake pull-up.                           |  |  |
| А        | Feb 20, 07 | Improve Reset circuit. Add Tach Gen support. Fix JTAG. Release to Production. |  |  |
| A.1      | Mar 24, 07 | Fix power connections to U21                                                  |  |  |
|          |            |                                                                               |  |  |
|          |            |                                                                               |  |  |
|          |            |                                                                               |  |  |
|          |            |                                                                               |  |  |
|          |            |                                                                               |  |  |
|          |            |                                                                               |  |  |
|          |            |                                                                               |  |  |
|          |            |                                                                               |  |  |
|          |            |                                                                               |  |  |
|          |            |                                                                               |  |  |
|          |            |                                                                               |  |  |
|          |            |                                                                               |  |  |
|          |            |                                                                               |  |  |
|          |            |                                                                               |  |  |
|          |            |                                                                               |  |  |

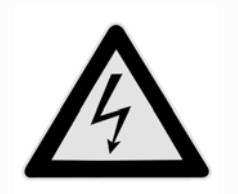

CAUTION Risk of Electric Shock

All circuits are high-voltage unless otherwise noted. DC rail labels refer to voltage with respect to HVDC GND which is at AC line potential.

4

3

D Drawing Title: ACIM Reference Design Page Title: Contents Page

6

Sheet 1 of 6 Rev A

Size B Document Number: Date: 3/24/2007

6

Δ

В

С

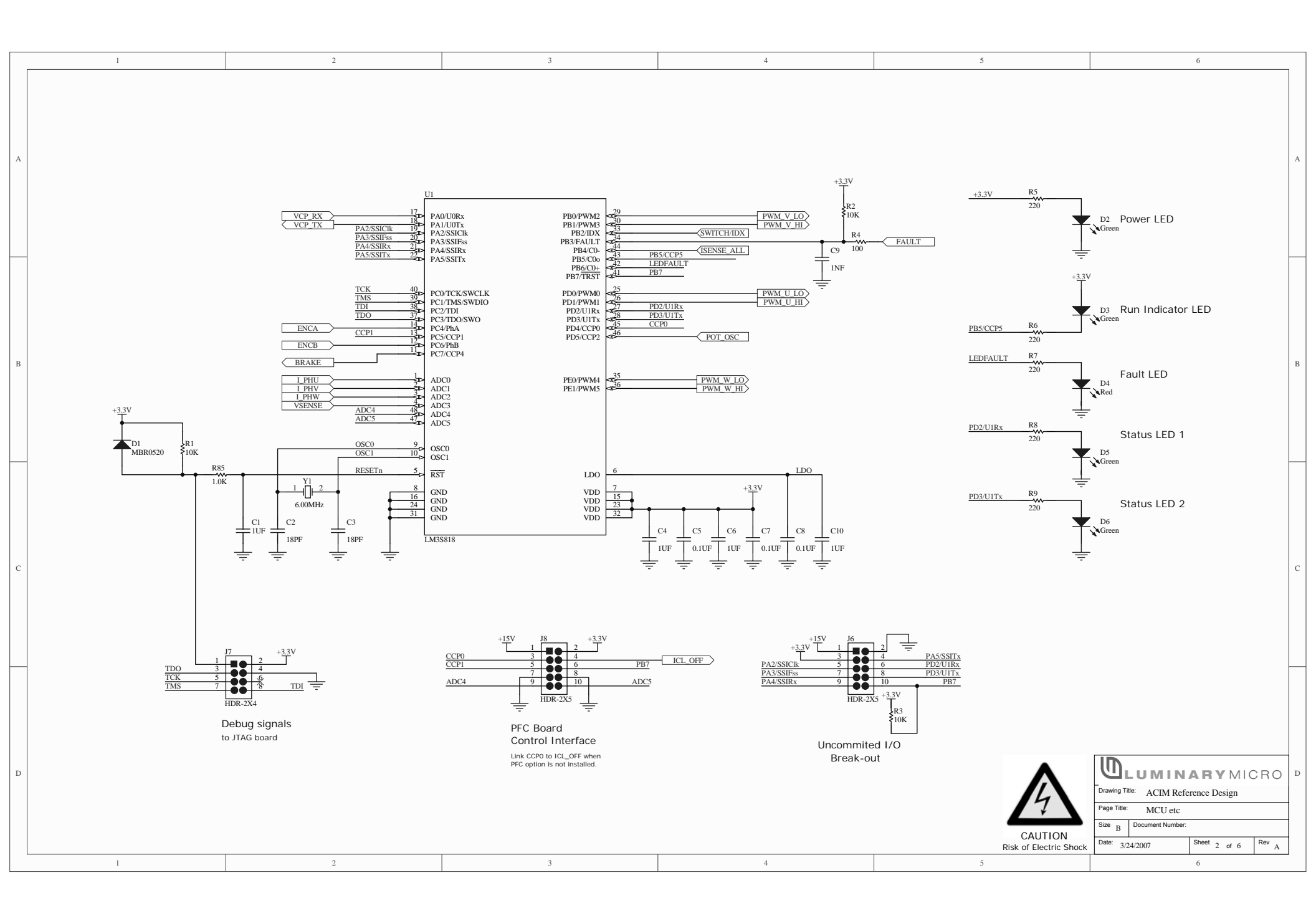

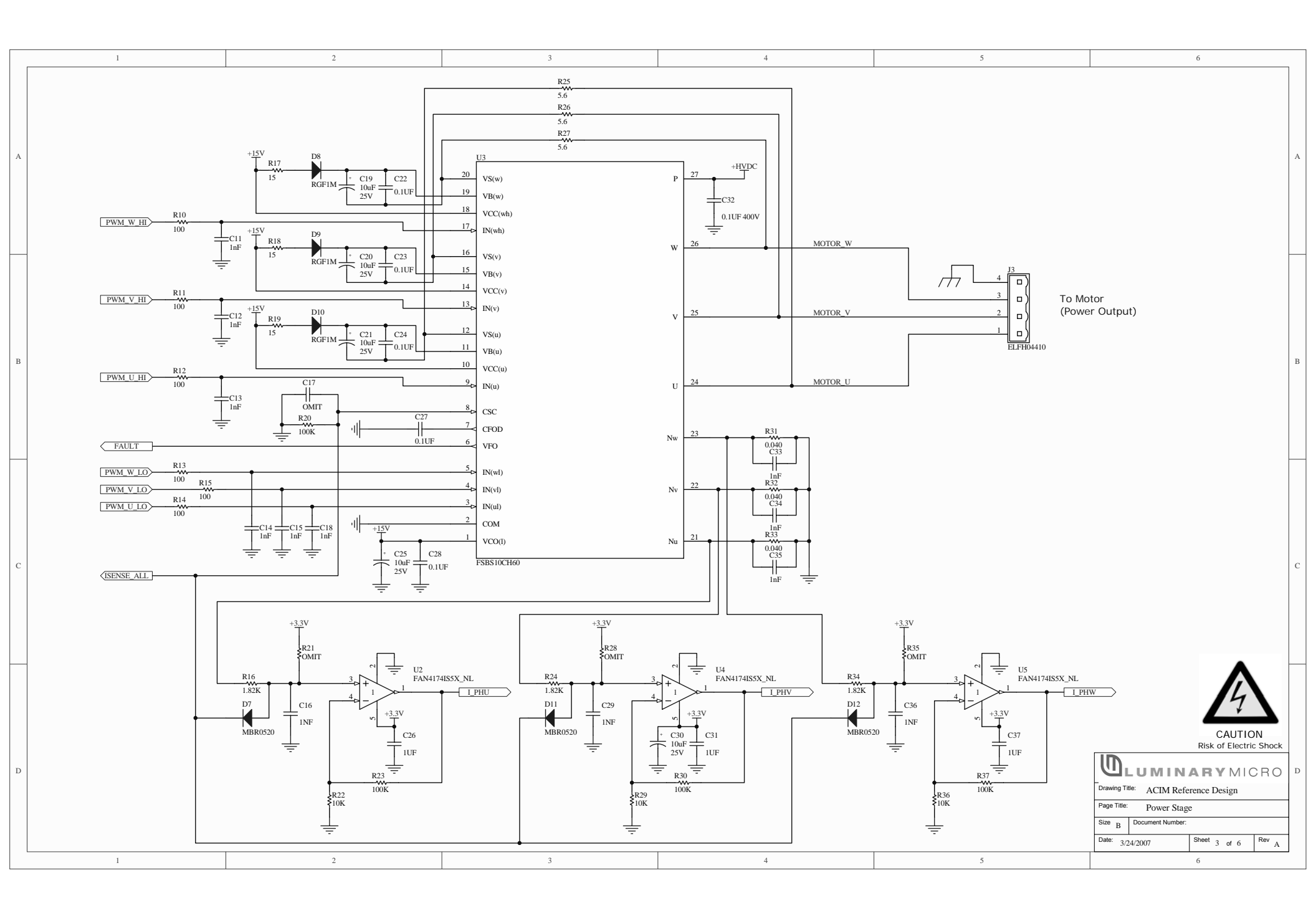

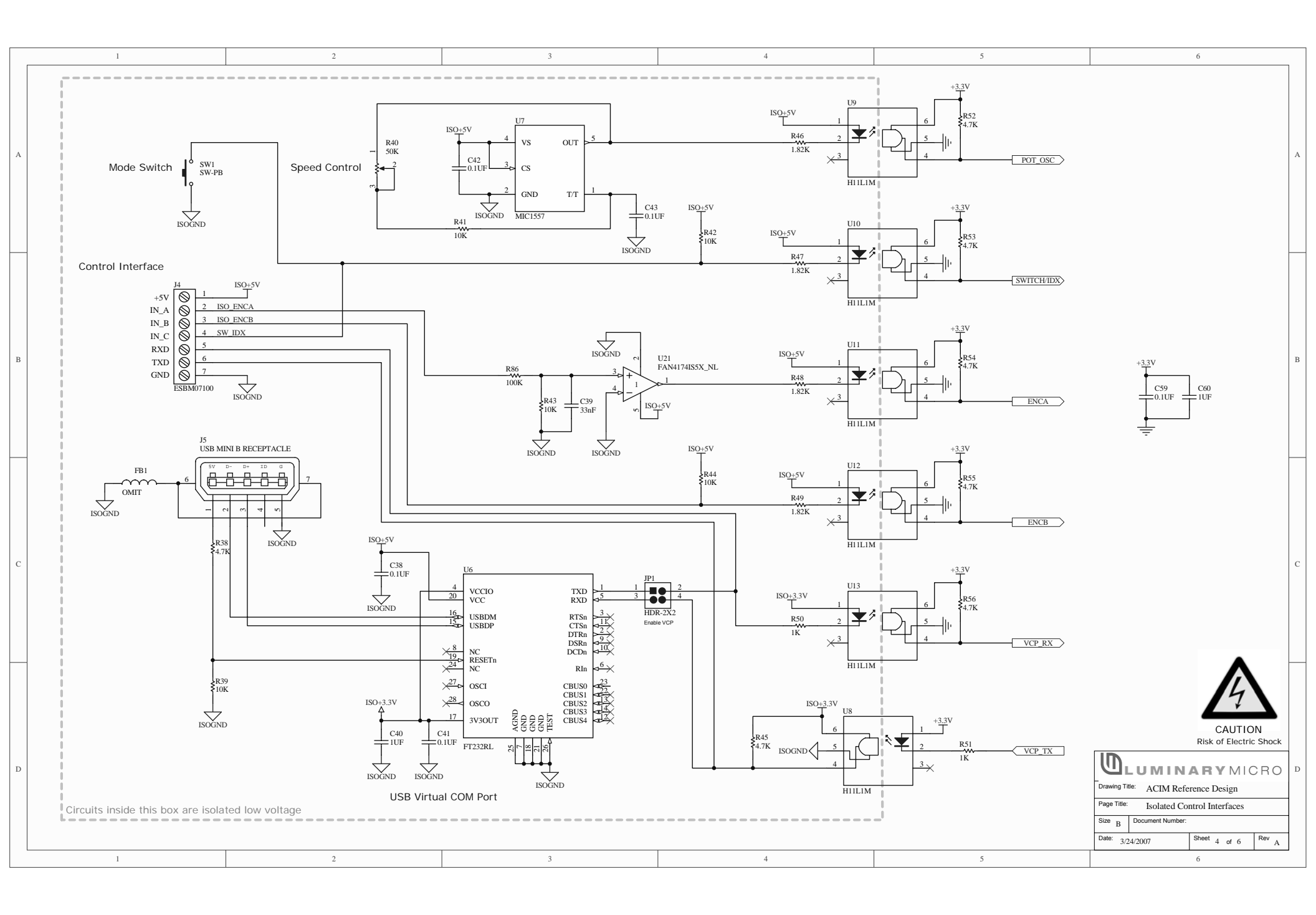

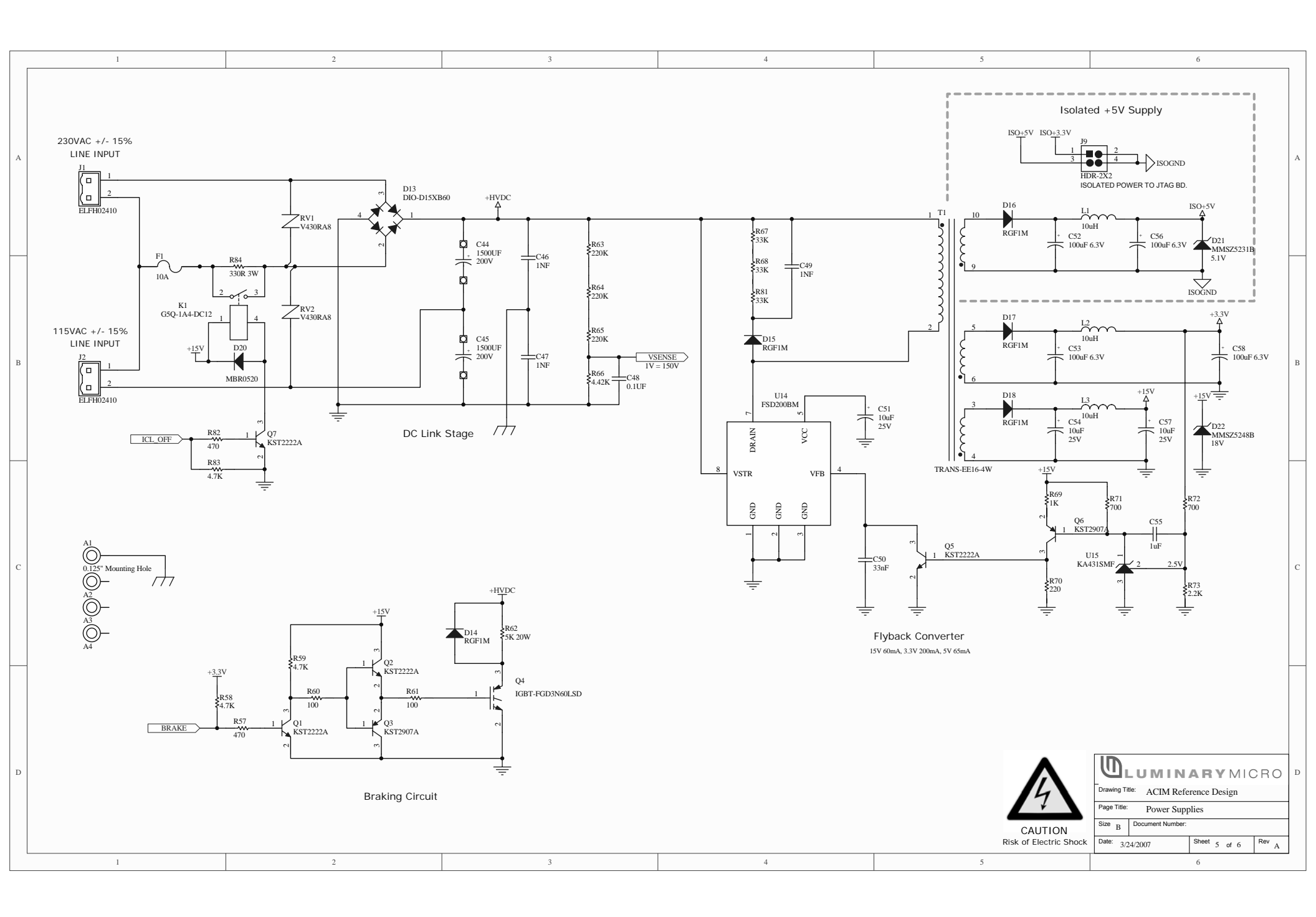

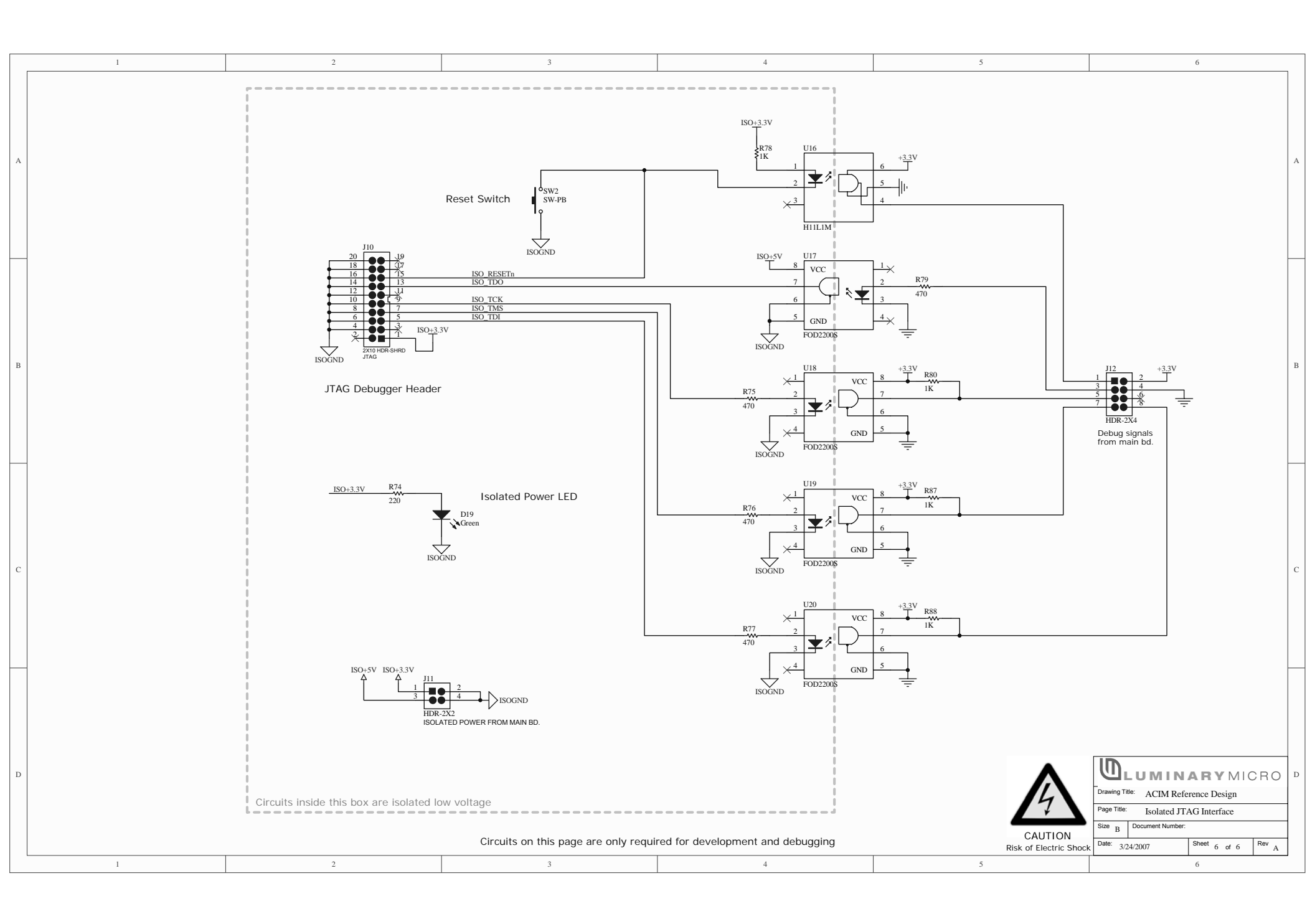

# A P P E N D I X C

# **PCB** Component Locations

This section shows the PCB component locations for the ACIM RDK.

тм

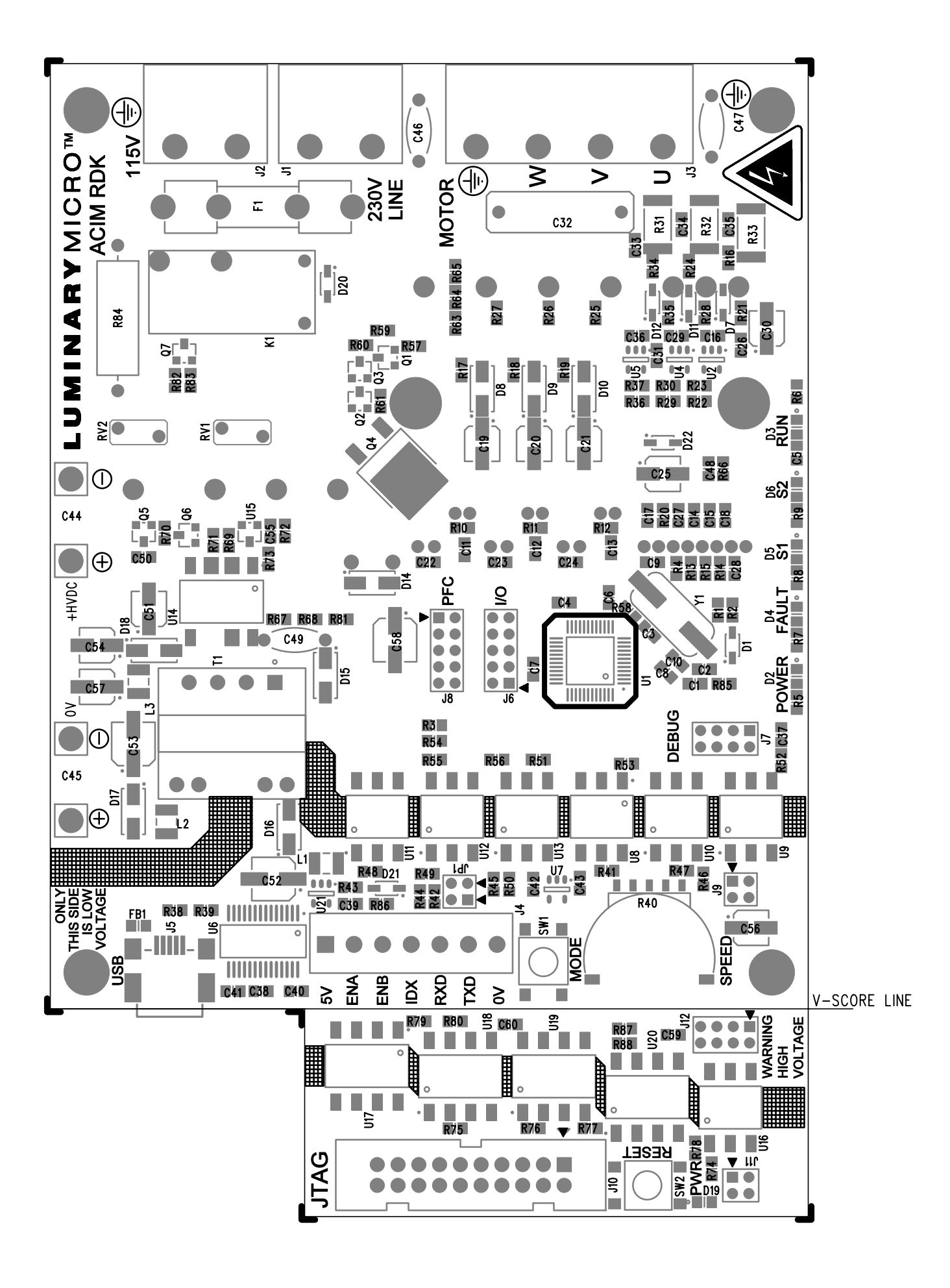

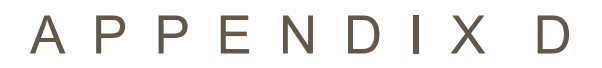

# **Bill of Materials (BOM)**

This section provides the BOM for the ACIM RDK.

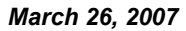

63

тм

Luminary Micro, Inc AC Induction Motor Control RDK Bill Of Materials Revision A-1

#### 2/20/2007

| Item | Designator                                                                 | Qty | Ordering         | Description                                                 | MFG         |
|------|----------------------------------------------------------------------------|-----|------------------|-------------------------------------------------------------|-------------|
| 1    | C5, C7, C8, C22, C23,<br>C24, C27, C28, C38,<br>C41, C42, C43, C48,<br>C59 | 14  | C0805C104J5RACTU | Capacitor 0.1uF 0805 50V X7R 5%                             | Kemet       |
| 2    | C19, C20, C21, C25,<br>C30, C51, C54, C56,<br>C57                          | 9   | EEE-FK1E100R     | Capacitor, 10uF 25V Electro, Low Z, SMT Size B              | Panasonic   |
| 3    | C52, C53, C58                                                              | 3   | EEE-FK0J101UR    | Capacitor 100uF 6.3V Electro, Low Z, SMT Size C             | Panasonic   |
| 4    | C1, C4, C6, C10, C26,<br>C31, C37, C40, C55,<br>C60                        | 10  | C0805C105Z4VACTU | Capacitor 1uF 16V Y5V 0805                                  | Kemet       |
| 5    | C2, C3                                                                     | 2   | C0805C180J5G     | Capacitor 18pF 0805 NPO 50v 5%                              | Kemet       |
| 6    | C9, C11, C12, C13,<br>C14, C15, C16, C18,<br>C29, C33, C34, C35,<br>C36    | 13  | C0805C102K5RACTU | Capacitor 1000pF 0805 X7R 50V 10%                           | Kemet       |
| 7    | C32                                                                        | 1   | B32652A4104J     | Capacitor 0.1uF Polypropylene Film 400V                     | EPCOS       |
| 8    | C44a, C44b, C45a,<br>C45b                                                  | 4   | 8730             | Terminal, Single pos open screw type                        | Keystone    |
| 9    | C49                                                                        | 1   | GP210            | Capacitor 1000pF Ceramic 1kV 7.5mm                          | Mallory     |
| 10   | C46, C47                                                                   | 2   | ECK-ATS102ME     | Capacitor 1000pF Ceramic 250Vac 7.5mm Y2/X1                 | Panasonic   |
| 11   | C39, C50                                                                   | 2   | C0805C333K5RACTU | Capacitor 0.033uF 0805 X7R 50V 10%                          | Kemet       |
| 12   | D1, D7, D11, D12,<br>D20                                                   | 5   | MBR0520L         | Diode Schottky 20V 500mA                                    | Fairchild   |
| 13   | D2, D3, D5, D6, D19                                                        | 5   | LTST-C171GKT     | LED, 0805 SMT Green                                         | LiteOn      |
| 14   | D4                                                                         | 1   | LTST-C171CKT     | LED, 0805 SMT Red                                           | LiteOn      |
| 15   | D8, D9, D10, D14,<br>D15, D16, D17, D18                                    | 8   | RGF1M            | Diode Fast 1000V 1A                                         | Fairchild   |
| 16   | D13                                                                        | 1   | RS1505M          | Rectifier Bridge 15A 600V SIL (Mount on Bottom Side of PCB) | Rectron     |
| 17   | D22                                                                        | 1   | MMSZ5248B        | Diode, Zener 18V 500mW SOD-123                              | Fairchild   |
| 18   | D21                                                                        | 1   | MMSZ5231B        | Diode, Zener 5.1V 500mW SOD-123                             | Fairchild   |
| 19   | F1                                                                         | 1   | 5ST 10-R         | Fuse, 5x20mm 10A slow-blow                                  | Bel Fuse    |
| 20   | F1a, F1b                                                                   | 2   | 3517             | Fuse Clip 5mm 15A                                           | Keystone    |
| 21   | J4                                                                         | 1   | ED555/7DS        | Terminal Block 7 pos LP 3.5mm black                         | OST         |
| 22   | J5                                                                         | 1   | 54819-0572       | Connector, USB Mini-B SMT 5pin                              | Molex       |
| 23   | J7                                                                         | 1   | PRPN042PAEN-RC   | Header 8 pos 2x4 2mm pitch                                  | Molex       |
| 24   | J6, J8                                                                     | 2   | 87831-1020       | Header 10 pos 2x5 2mm pitch                                 | Molex       |
| 25   | JP1, J9                                                                    | 2   | 87831-0420       | Header 4 pos 2x2 2mm pitch                                  | Molex       |
| 26   | J11                                                                        | 1   | PPPN022AFCN-RC   | Socket 4 pos 2x2 2mm pitch (Mount on Bottom Side of PCB)    | Molex       |
| 27   | J12                                                                        | 1   | PPPN042AFCN-RC   | Socket 4 pos 2x4 2mm pitch (Mount on Bottom Side of PCB)    | Molex       |
| 28   | 13                                                                         | 1   | 31266104         | 7.5mm Terminal Block Header 4 position                      | RIA Connect |
| 29   | J1, J2                                                                     | 2   | 31266102         | 7.5mm Terminal Block Header 2 position                      | RIA Connect |
| 30   | J10                                                                        | 1   | N2520-6002RB     | Header 2x10 0.1" pitch shrouded black                       | 3M          |
| 31   | К1                                                                         | 1   | G5Q-1A4-DC12     | Relay, SPNO, 10A 12V 200mW coil                             | Omron       |

| 32 | L1, L2, L3                                             | 3   | NLCV32T-100K-PF                     | Inductor 10uH 450mA                                                       | TDK                      |
|----|--------------------------------------------------------|-----|-------------------------------------|---------------------------------------------------------------------------|--------------------------|
| 33 | Q1, Q2, Q5, Q7                                         | 4   | KST2222AMTF                         | NPN Bipolar Transistor SOT-23                                             | Fairchild                |
| 34 | Q3, Q6                                                 | 2   | KST2907AMTF                         | PNP Bipolar Transistor SOT-23                                             | Fairchild                |
| 35 | Q4                                                     | 1   | FGD3N60LSD                          | IGBT (N-Channel) 600V DPAK                                                | Fairchild                |
| 36 | R3                                                     | 1   | EVU-TUAB16B54                       | Trimpot, 16mm thumbwheel style SMT 50K                                    | Panasonic                |
| 37 | R1, R2, R3, R22, R29,                                  | 11  |                                     | Resistor 10K 1% 0805                                                      | Generic                  |
|    | R36, R39, R41, R42,                                    |     |                                     |                                                                           |                          |
| 38 | R43, R44<br>R4, R10, R11, R12,                         | 9   |                                     | Resistor 100 Ohm 5% 0805                                                  | Generic                  |
|    | R13, R14, R15, R60,                                    |     |                                     |                                                                           |                          |
|    | R61                                                    |     |                                     |                                                                           |                          |
| 39 | R5, R6, R7, R8, R9,<br>R70, R74                        | 7   |                                     | Resistor 220 Ohms 5% 0805                                                 | Generic                  |
| 40 | R16, R24, R34, R46,                                    | 7   |                                     | Resistor 1.82K 1% 0805                                                    | Generic                  |
| 41 | R47, R48, R49                                          | 2   |                                     | Posistor 15 Ohms 5% 0905                                                  | Coporio                  |
| 41 | R17, R10, R19<br>R20 R23 R30 R37                       | 5   |                                     | Resistor 100K 1% 0805                                                     | Generic                  |
| 72 | R86                                                    | 5   |                                     |                                                                           |                          |
| 43 | R25, R26, R27                                          | 3   |                                     | Resistor 5.6 Ohms 5% 0805                                                 | Generic                  |
| 44 | R31, R32, R33                                          | 3   | WSL2512R0400FEB<br>LR2512-01-R040-F | Resistor 0.040 Ohms 1% 1W 2512                                            | Vishay                   |
| 45 | R38, R45, R52, R53,<br>R54, R55, R56, R58,<br>P50, P83 | 10  |                                     | Resistor 4.7K 5% 0805                                                     | Generic                  |
| 46 | R50, R51, R69, R78,<br>R80, R85, R87, R88              | 8   |                                     | Resistor 1.0K 1% 0805                                                     | Generic                  |
| 47 | R57, R75, R76, R77,<br>R79, R82                        | 6   |                                     | Resistor 470 Ohms 5% 0805                                                 | Generic                  |
| 48 | R62                                                    | 1   | MP925-5.00K-1%                      | Resistor 5K 25W TO-220 (Mount on Bottom Side of PCB)                      | Caddock                  |
| 49 | R63, R64, R65                                          | 3   |                                     | Resistor 221K 1% 0805                                                     | Generic                  |
| 50 | R66                                                    | 1   |                                     | Resistor 4.42K 1% 0805                                                    | Generic                  |
| 51 | R67, R68, R81                                          | 3   |                                     | Resistor 33K 5% 0805                                                      | Generic                  |
| 52 | R71, R72                                               | 2   |                                     | Resistor 698 Ohms 1% 0805                                                 | Generic                  |
| 53 | R73                                                    | 1   |                                     | Resistor 2.2K 5% 0805                                                     | Generic                  |
| 54 | R84                                                    | 1   | 43F330E                             | Resistor 330 Ohms 5% 3W Silicone                                          | Ohmite                   |
| 55 | RV1, RV2                                               | 2   | ERZ-V05D431                         | Industrial High Energy 430V Metal-Oxide Varistor<br>MOV                   | Panasonic                |
| 56 | SW1, SW2                                               | 2   | B3S-1000                            | Switch, Momentary Tact SMT                                                | Omron                    |
| 57 | Τ1                                                     | 1   | TSD-2308 PA2115NL                   | Transformer E16 verticle with 15V, 3.3V and 5V sec                        | Premier Mag Pulse<br>Eng |
| 58 | U6                                                     | 1   | FT232RL                             | USB UART Asynchronous Serial Data Transfer<br>Chip, SSOP28 Pb-free        | FTDI                     |
| 59 | U7                                                     | 1   | MIC1557YM5TR                        | IC, RC Oscillator SOT23-5                                                 | Micrel                   |
| 60 | U8, U9, U10, U11,<br>U12, U13, U16                     | 7   | H11L1-SM                            | Optocoupler High Speed SMT                                                | Fairchild                |
| 61 | U1                                                     | 1   | LM3S818-IQN20-B0P                   | IC Microcontroller ARM Cortex-M3 TQFP48                                   | Luminary Micro           |
| 62 | U2, U4, U5, U21                                        | 4   | FAN4174IS5X_NL                      | Single Low-Voltage, Low-Power, Rail-to-Rail<br>Output, 3MHz Op Amp SOT-23 | Fairchild                |
| 63 | U3                                                     | 1   | FSBS10CH60                          | 3-ph IGBT Smart Power Module 600V 10A (Mount on Bottom Side of PCB)       | Fairchild                |
| 64 | U14                                                    | 1   | FSD200BM                            | Off-line Flyback converter IC, SMT                                        | Fairchild                |
| 65 | U15                                                    | 1   | KA431SAMFTF                         | Adjustable Shunt Regulator IC, SOT23                                      | Fairchild                |
| 66 | U17, U18, U19, U20                                     | 4   | FOD2200S                            | Optocoupler High Speed SMT                                                | Fairchild                |
| 67 | Y1                                                     | 1   | FOXSDLF/060-20                      | Crystal, 6.00MHz HC49US SMT                                               | Fox                      |
| 68 | РСВ                                                    | 1   | ACIMRDK-A                           | PCB, 3.65"x5.55" 2-layer, 2oz Cu, Blk masks                               | Generic                  |
|    | •                                                      | 223 | •                                   | 1                                                                         |                          |

| Final | Assembly | Items |
|-------|----------|-------|
|-------|----------|-------|

| 69 |                              | 2  | 618           | Steel Bracket                                   | Keystone     |
|----|------------------------------|----|---------------|-------------------------------------------------|--------------|
| 70 |                              | 1  |               | Aluminum base-plate 5.25x6.75" 4mm              | Generic      |
| 71 |                              | 4  | 91290A120     | Cap Screw M3 x 16 socket head blk steel         | McMasterCarr |
| 72 |                              | 4  | 90353A001     | Machine screw M2.5 x 4 Pan Head Slotted Steel   | McMasterCarr |
| 73 |                              | 3  | 91290A109     | Cap Screw M3 x 4 socket head blk steel          | McMasterCarr |
| 74 |                              | 1  | 91290A111     | Cap Screw M3 x 6 socket head blk steel          | McMasterCarr |
| 75 |                              | 4  | 91290A113     | Cap Screw M3 x 8 socket head blk steel          | McMasterCarr |
| 76 |                              | 2  | 90591A121     | Hex Nut M3 Zinc plated steel                    | McMasterCarr |
| 77 |                              | 1  | 858-10/015    | Line Filter Module with IEC socket 10A 115/230V | Qualtek      |
| 78 |                              | 4  | R30-6011102   | Metric Spacers M3 x 11mm Brass 4.75mm O/D       | Harwin       |
| 79 |                              | 1  | 3527C         | Fuse Cover - insulating                         | Keystone     |
| 80 |                              | 2  | 222           | Steel Clip - C size                             | Keystone     |
| 81 |                              | 2  | DLMSPM-5-01   | Spacer, 5/16" white nylon 0.125" hole           | Richco       |
| 82 |                              | 4  | SJ-5018       | Rubber Feet Black Square                        | 3M           |
| 83 | JP1.1-2, JP1.3-4, J8.3-<br>4 | 3  | M22-1900005   | Jumper shunt 2mm gold                           | Harwin       |
| 84 | C44, C45                     | 2  | EET-UQ2D152CA | Capacitor, Electro 1500uF 20%, 200V 50x25mm     | Panasonic    |
| 85 |                              | 2  | 19003-0040    | Insulated Spade Terminal 0.25" 16-14            | Molex        |
| 86 |                              | 2  | 3057-BLACK    | Hook-up Wire 16AWG Black 3" cut length          | Alpha        |
| 87 |                              | 1  | 31262104      | Terminal Block Plug 4 pos 0.3" pitch black      | RIA Connect  |
| 88 |                              | 1  | 31262102      | Terminal Block Plug 2 pos 0.3" pitch black      | RIA Connect  |
|    |                              | 46 |               |                                                 |              |

Notes

Do not populate = C17, FB1, R21, R28, R35

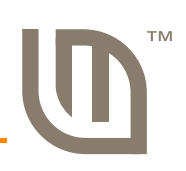

# **Contact Information**

# **Company Information**

Founded in 2004, Luminary Micro, Inc. designs, markets, and sells ARM Cortex-M3-based microcontrollers (MCUs). Austin, Texas-based Luminary Micro is the lead partner for the Cortex-M3 processor, delivering the world's first silicon implementation of the Cortex-M3 processor. Luminary Micro's introduction of the Stellaris® family of products provides 32-bit performance for the same price as current 8- and 16-bit microcontroller designs. With entry-level pricing at \$1.00 for an ARM technology-based MCU, Luminary Micro's Stellaris product line allows for standardization that eliminates future architectural upgrades or software tool changes.

Luminary Micro, Inc. 108 Wild Basin, Suite 350 Austin, TX 78746 Main: +1-512-279-8800 Fax: +1-512-279-8879 http://www.luminarymicro.com

# **Support Information**

For support on Luminary Micro products, contact:

support@luminarymicro.com +1-512-279-8800, ext. 3